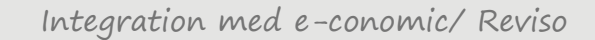

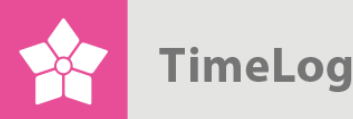

Integration med e-conomic/Reviso Kom godt i garg.

## Integration med e-conomic/ Reviso

## Kom ordentligt fra start

Dette er en komplet vejledning i opsætning af integrationen mellem TimeLog Project og e-conomic/ Reviso, hvor du får hjælp til overførsel af data om kunder, kontaktpersoner, medarbejdere og fakturaer.

I 2015 blev e-conomic brandet delt i to, e-conomic (inden for Skandinavien) og Reviso (uden for Skandinavien). Derfor er denne vejledning gældende for integrationen med både e-conomic og Reviso, da opsætningen er den samme.

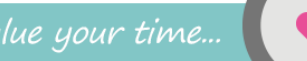

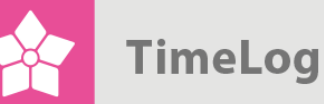

## Indholdsfortegnelse

| 1 | Int       | rodu         | Iktion                                                 | 3  |
|---|-----------|--------------|--------------------------------------------------------|----|
| 2 | Op        | osæt         | ning                                                   | 5  |
|   | 2.1       | Ор           | ret forbindelse til e-conomic/ Reviso                  | 6  |
|   | 2.1       | 1.1          | Første gang du opretter forbindelse                    | 6  |
|   | 2.1       | .2           | Hvis I har allerede har oprettet forbindelse           | 6  |
|   | 2.2       | Sa           | mmenkædning af kundedatabaser                          | 8  |
|   | 2.2       | 2.1          | Scenarie 1                                             | 11 |
|   | 2.2       | 2.2          | Scenarie 2                                             | 11 |
|   | 2.2       | 2.3          | Scenarie 3                                             | 12 |
|   | 2.2       | 2.4          | Scenarie 4                                             | 12 |
|   | 2.3       | Ηv           | ordan og hvornår kunder oprettes i e-conomic/ Reviso   | 17 |
|   | 2.4       | Sta          | andardværdier ved overførsel af kunder                 | 18 |
|   | 2.5       | Sta          | andardværdier ved overførsel af medarbejdere           | 19 |
|   | 2.6       | Im           | port af varenumre fra e-conomic/ Reviso                | 19 |
|   | 2.6       | 6.1          | Import af varenumre fra e-conomic/ Reviso              | 20 |
|   | 2.6<br>da | 6.2<br>tatyp | Opsætning af varenummerprincip for TimeLog Projects er | 21 |
|   | 2.6<br>da | 6.3<br>tatyp | Opsætning af standardvarenumre for TimeLog Projects er | 24 |
|   | 2.7       | Be           | kræftelse af integrationsopsætning                     | 25 |
| 3 | Br        | ug a         | fintegrationen                                         | 26 |
|   | 3.1       | Au           | tomatisk overførsel og opdatering af kunder            | 26 |
|   | 3.2       | Au           | tomatisk overførsel og opdatering af kontaktpersoner   | 29 |
|   | 3.3       | Au           | tomatisk overførsel og opdatering af medarbejdere      | 31 |
|   | 3.4       | Ov           | erførsel af fakturaer og kreditnotaer                  | 31 |
|   | 3.4       | 1.1          | Oprettelse af en faktura                               | 32 |
|   | 3.4       | 1.2          | Overførsel af en faktura                               | 33 |
|   | 3.5       | Ov           | erførsel af projekter                                  | 37 |
| A | ppen      | dix A        | A                                                      | 39 |

7. udgave Skrevet af Søren Lund

TimeLog A/S Alhambravej 5 1826 Frederiksberg Danmark Telefon +45 70 200 645

© 2016 TimeLog A/S Alle rettigheder forbeholdes

www.timelog.dk info@timelog.dk TimeLog

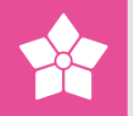

## 1 Introduktion

Integrationen mellem TimeLog Project og <u>e-conomic/ Reviso</u> består af delintegrationer, der til sammen giver et smidigt samarbejde mellem de to systemer:

- 1. Automatisk overførsel af kunder fra TimeLog Project til e-conomic/ Reviso
- Automatisk overførsel af kontaktpersoner fra TimeLog Project til e-conomic/ Reviso
- Automatisk overførsel af medarbejdere fra TimeLog Project til e-conomic/ Reviso
- Automatisk opdatering af oplysninger om kunder og kontaktpersoner i economic/ Reviso
- 5. Synkronisering af varenumre mellem TimeLog Project og e-conomic/ Reviso
- 6. Automatisk overførsel af fakturaer fra TimeLog Project til e-conomic/ Reviso
- 7. Afstemning af fakturaer mellem de to systemer

Den klassiske måde at integrere mellem tidsregistreringssystemer og økonomisystemer er at overføre timerne til økonomisystemet og fremstille fakturaerne her. Dermed foretages omsætnings- og omkostningsanalyserne i økonomisystemet – typisk baseret på varenumre og finanskonti.

Snittet mellem TimeLog Project og e-conomic/ Reviso er lidt anderledes, idet fakturaerne produceres i TimeLog Project, og selve fakturaen inklusive varelinier overføres til e-conomic/ Reviso i sin helhed. Det giver en række fordele:

- 1. TimeLog Project er mere velegnet til at bygge fakturaer på baggrund af data om tid
- 2. Der kan foretages økonomiske analyser i TimeLog Project med alle tilgængelige dimensioner (medarbejder, projekttype, projektkategori, afdeling, etc.)
- Projektlederne kan finde alle oplysninger om fakturering i TimeLog Project og behøver derfor ikke adgang til e-conomic/ Reviso

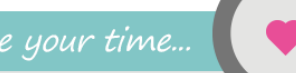

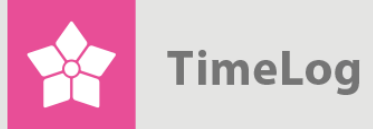

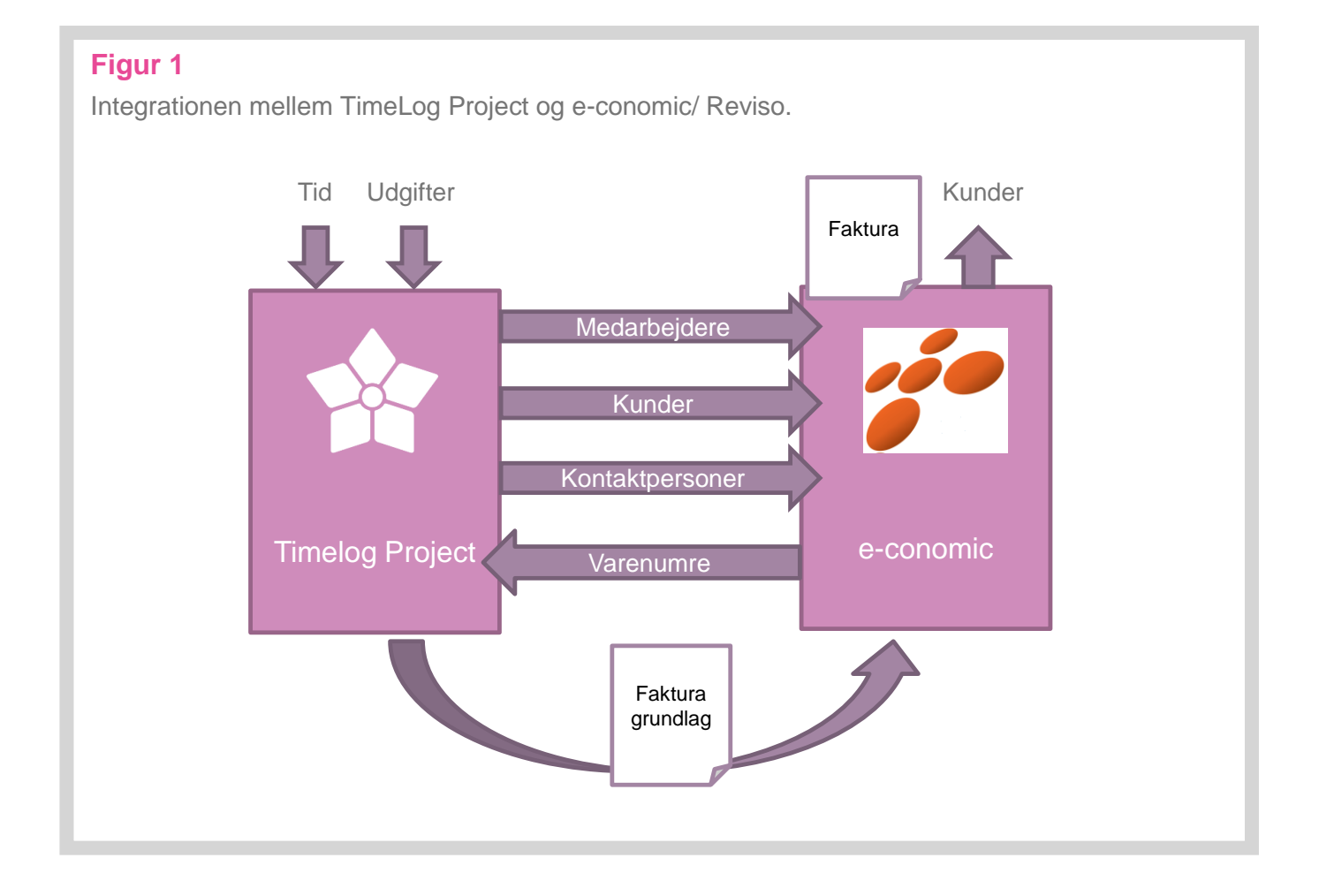

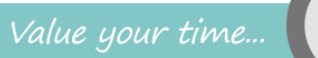

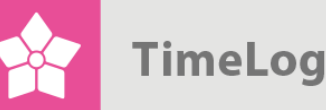

## 2 Opsætning

Opsætningen af integrationen foretages fra TimeLog Project og består af følgende trin:

- 1. Oprettelse af forbindelse mellem TimeLog Project og e-conomic/ Reviso
- 2. Fastlæggelse af standardværdier for betalingsbetingelser, momszone, fakturaskabelon og debitorgruppe
- Sammenkædning af kundedatabaserne i TimeLog Project og e-conomic/ Reviso
- Sammenkædning af varekatalogerne i TimeLog Project og e-conomic/ Reviso
- 5. Opsætning af varenummerrutine i TimeLog Project

Kun brugere med rettigheder som systemadministrator i TimeLog Project kan foretage opsætningen af integrationen. Begynd i systemadministration ved at klikke på **Standardintegrationer** i gruppen **Integration og API** (Figur 2). Klik på **konfigurering og aktivering af integration** under **e-conomic/ Reviso** (Figur 3).

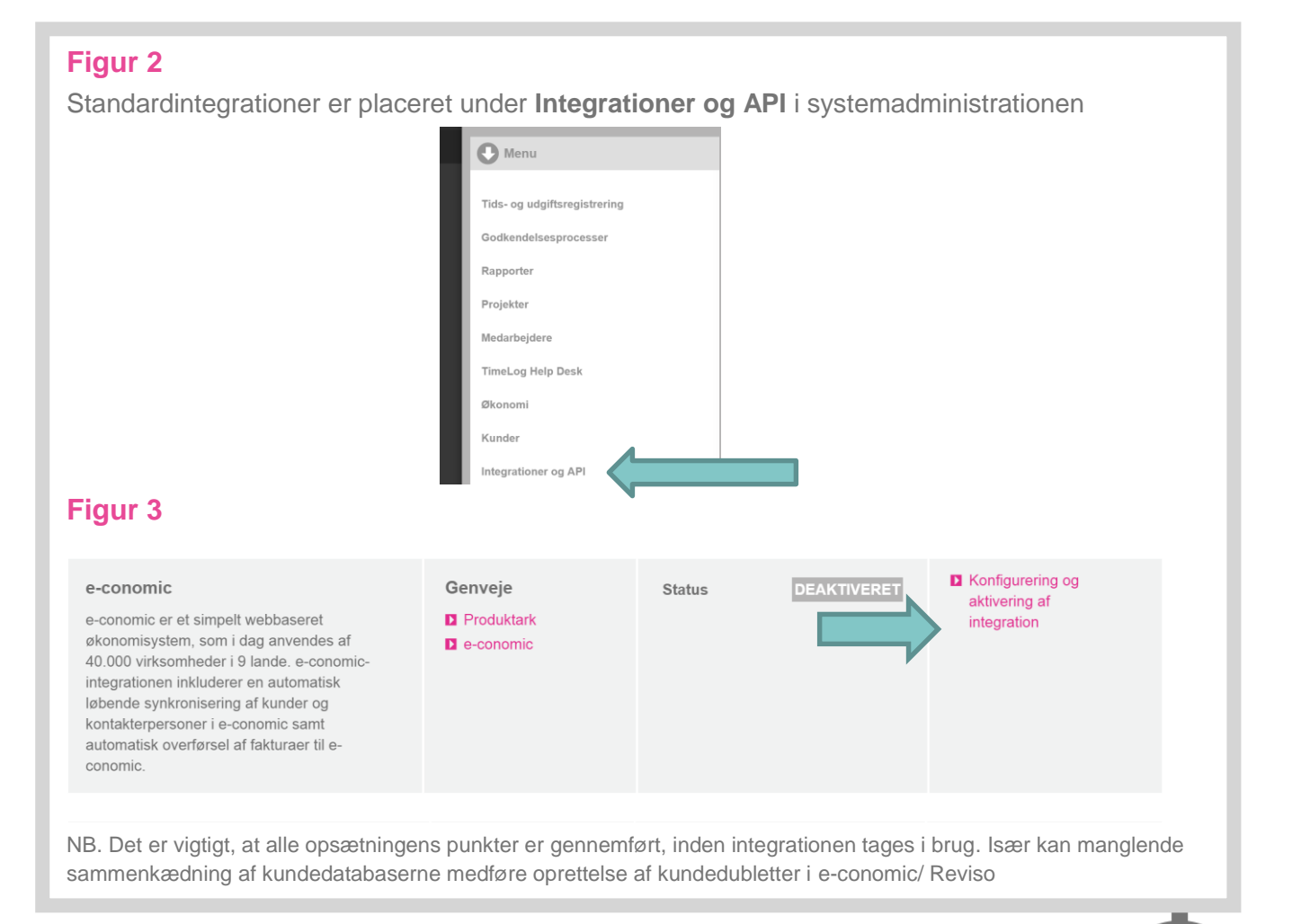

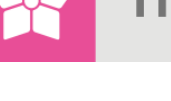

## 2.1 Opret forbindelse til e-conomic/ Reviso

For at oprette forbindelse til e-conomic/ Reviso skal sektionen **Dine e-conomic/ Reviso login-oplysninger** udfyldes (Se Figur 6 på side 8). Aftalenummer, bruger-ID og adgangskode findes i e-conomic/ Reviso aftalen.

#### 2.1.1 Første gang du opretter forbindelse

Som ny kunde skal du klikke på **Opret forbindelse** efter du har udfyldt dine oplysninger. Nu oprettes der en forbindelse mellem TimeLog Project og e-conomic/ Reviso, og det kan tage op til 30 sekunder. Når systemerne er forbundet, skifter lampen **Forbindelse** farve til grøn, og der står **Etableret** (Se Figur 7 på side 8).

#### 2.1.2 Hvis I har allerede har oprettet forbindelse

Hvis du allerede har oprettet forbindelse inden december 2015 har du mulighed for at ændre den måde, de to systemer forbindes på.

Du kan selv vælge, om du vil forsætte med den forbindelse, som du hidtil har haft, eller om du vil skifte over og anvende den forbindelse som e-conomic anbefaler mellem de to systemer. Du kan finde den anden måde at oprette forbindelse på under **Systemadministration -> integration og API -> Standardintegrationer -> Konfigurering og aktivering af integration -> Dine login-oplysninger til economic**. Den hedder **Skift til ny sikkerhedsmodel (token).** 

Grunden til at ville skifte over til den nye forbindelse er, at du med den kan deaktivere TimeLog Project fra e-conomic ovre i selve e-conomic, hvis du på et tidspunkt ikke skal anvende integrationen mere. Den mulighed har du ikke med den "gamle" forbindelse.

For at skifte til den nye måde at oprette forbindelse på, skal du klikke på **Skift til ny** sikkerhedsmodel (token).

| Figur 4       |                                      |
|---------------|--------------------------------------|
| Aftalenummer: | 10,200                               |
| Bruger-ID:    |                                      |
| Adgangskode:  | ***                                  |
|               | Opret forbindelse                    |
|               | Skift til ny sikkerhedsmodel (token) |
|               | Nulstil                              |

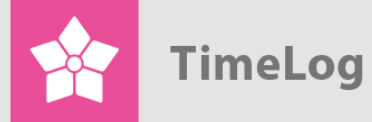

| <u> </u>                                                                       |                                                                 |
|--------------------------------------------------------------------------------|-----------------------------------------------------------------|
| Ye-conomic   Co                                                                | nnect to e-conomic                                              |
| Connect                                                                        | t TimeLog Project to                                            |
|                                                                                |                                                                 |
| Grant TimeLog F<br>agreement as                                                | Project access to your e-conomic defined by the SuperUser role. |
| Grant TimeLog F<br>agreement as<br>e-conomic user information                  | Project access to your e-conomic defined by the SuperUser role. |
| Grant TimeLog F<br>agreement as<br>e-conomic user information                  | Project access to your e-conomic defined by the SuperUser role. |
| Grant TimeLog F<br>agreement as<br>e-conomic user information<br>Agreement no. | Project access to your e-conomic defined by the SuperUser role. |
| Grant TimeLog F<br>agreement as<br>e-conomic user information<br>Agreement no. | Project access to your e-conomic defined by the SuperUser role. |

Derefter vil dette vindue komme frem, hvor du skal udfylde dine oplysninger.

Herefter kan du anvende integrationen, som du har gjort hidtil.

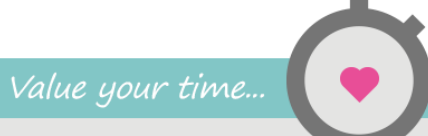

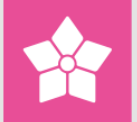

TimeLog

### Figur 6

Indtast login-oplysninger til e-conomic/ Reviso for at oprette forbindelse

| Sadan kommer du i gang                                                                                                    | Status                                                |                                            | Genveje                                                                    |
|----------------------------------------------------------------------------------------------------|-------------------------------------------------------|--------------------------------------------|----------------------------------------------------------------------------|
| For at aktivere integrationen skal du gennemgå en opsætning på<br>re trin. Første trin er at forbinde TimeLog Project til e-conomic. I<br>Frin 2 sammenkæder vi kundekartotekerne og i trin 3 overfører vi<br>/arenumrene fra e-conomic til TimeLog Project, så fakturaerne i<br>FimeLog Project kan anvende e-conomics varenummerserie. | Forbindelse<br>Integration                            | FRA<br>DEAKTIVERET                         | <ul> <li>Opsætningsvejledning</li> <li>Besøg e-conomics website</li> </ul> |
| Har du allerede data om kunder og fakturaer i både TimeLog<br>Project og e-conomic, anbefaler vi, at du læser vejledningen "Kom<br>godt i gang med e-conomicIntegration" først.                                                                                                    |                                                       |                                            |                                                                            |
|                                                                                                    |                                                       |                                            |                                                                            |
| Etablér forbindelse til e-conomic                                                                                                    | Dine login                                            | -oplysninger til e-                        | conomic                                                                    |
| Etablér forbindelse til e-conomic<br>For at oprette en forbindelse mellem TimeLog Project og e-conomic skal<br>du angive loginoplysningerne til din e-conomic-konto.                                                                                                    | Dine login<br>Aftalenumme                             | -oplysninger til e-<br>er: 12              | conomic<br>3456                                                            |
| Etablér forbindelse til e-conomic<br>For at oprette en forbindelse mellem TimeLog Project og e-conomic skal<br>du angive loginoplysningerne til din e-conomic-konto.                                                                                                    | Dine login<br>Aftalenumme<br>Bruger-ID:               | -oplysninger til e-<br>er: 12:<br>ror      | conomic<br>3456<br>n                                                       |
| Etablér forbindelse til e-conomic<br>For at oprette en forbindelse mellem TimeLog Project og e-conomic skal<br>du angive loginoplysningerne til din e-conomic-konto.                                                                                                    | Dine login<br>Aftalenumme<br>Bruger-ID:<br>Adgangskod | -oplysninger til e-<br>er: 12<br>ror<br>e: | conomic<br>3456<br>n                                                       |

## Figur 7

I Statuspanelet lyser lampen for forbindelse grønt, når forbindelsen er etableret

| Status      |             |
|-------------|-------------|
| Forbindelse | ETABLERET   |
| Integration | DEAKTIVERET |

NB. Hvis du ikke kan få etableret forbindelse, kan det skyldes, at I skal aktivere API-tilgangen i jeres e-conomic/ Reviso under Indstillinger og tillægsmoduler.

## 2.2 Sammenkædning af kundedatabaser

For at kunne overføre fakturaer til e-conomic/ Reviso skal kunden på fakturaen også findes i e-conomic/ Reviso. Når integrationen er i drift, sker overførsel af oplysninger om nye kunder og opdatering af eksisterende kunder automatisk, men inden integrationen tages i brug, er det nødvendigt at sammenkæde de to kundedatabaser.

Fremgangsmåden for sammenkædningen afhænger af, hvordan driftssituationen var, før integrationen påbegyndes. Følgende er de typiske scenarier:

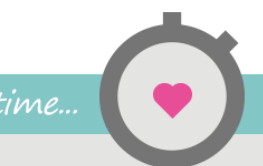

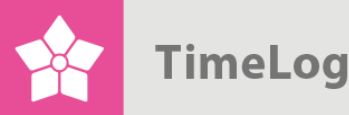

- Der er ingen kundedata i hverken e-conomic/ Reviso eller TimeLog Project
- Der er kundedata i e-conomic/ Reviso, men ingen i TimeLog Project (ny TimeLog- kunde)
- Der er kundedata i TimeLog Project, men ingen i e-conomic/ Reviso (ny e-conomic/ Reviso-kunde)
- 4. Der er kundedata i både TimeLog Project og e-conomic/ Reviso

Nedenfor gennemgås de fire scenarier hver for sig.

TimeLog Project indeholder en guide til enkel sammenkædning af kundedatabaserne i forbindelse med ibrugtagning af integrationen.

Klik på **Sammenkæd kunder**. Derved åbnes en guide til sammenkædning af kunder (Se Figur 8 på næste side). Guiden opdeler kunderne i e-conomic/ Reviso i tre typer:

#### Et forslag

Kundepar som umiddelbart kan genkendes.

#### Flere forslag

Kunder i e-conomic/ Reviso, hvor der er fundet mere end én kunde i TimeLog Project, der matcher.

#### Ingen forslag

Kunder i e-conomic/ Reviso hvor der ikke findes et match i TimeLog Project. Hver type behandles i et selvstændigt faneblad (Figur 9 på næste side).

NB. For at kunne overføre kunder fra TimeLog Project til e-conomic/ Reviso og sammenkæde kundepar, så må kundenummeret i TimeLog Project kun bestå af tal. e-conomic/ Reviso accepterer ikke specialtegn eller bogstaver i kundenummeret.

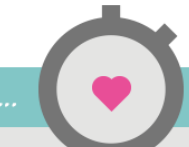

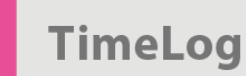

| Figur 8<br>Sammenkædning af kundedatabaser                                                           |                                                                                |                                                     |
|----------------------------------------------------------------------------------------------------|--------------------------------------------------------------------------------|-----------------------------------------------------|
|                                                                                                    |                                                                                |                                                     |
| Sammenkædning af kundedatabaser                                                                      | Oprettelse af kunder i e                                                       | -conomic                                            |
| Kunder i de to systemer skal kædes sammen, så fakturaer tilknyttes den samme kunde begge steder.     | <ul> <li>foretages manuelt på kun</li> <li>sker automatisk ved over</li> </ul> | nder og kontaktpersoner<br>førsel af første faktura |
| Sammenkæd kunder                                                                                     | Standardværdier ved ov                                                         | verførsel af kunder                                 |
| ·                                                                                                    | Debitorgruppe:                                                                 | Denmark                                             |
|                                                                                                    | Momszone:                                                                      | Indenlandsk                                         |
|                                                                                                    | Betalingsbetingelser:                                                          | Netto 14 dage                                       |
|                                                                                                    | Skabelonsamling:                                                               | Vælg Skabelonsamling                                |
|                                                                                                    | Standardværdier ved ov                                                         | verførsel af medarbejdere                           |
|                                                                                                    | Medarbejdergruppe:                                                             | Regnskab                                            |
|                                                                                                    |                                                                                | Gem                                                 |
|                                                                                                    |                                                                                |                                                     |
| Figur 9                                                                                              |                                                                                |                                                     |
| Guiden Sammenkæd kunder                                                                              |                                                                                |                                                     |
| Ét forslag Flere forslag Ingen                                                                       | forslag                                                                        |                                                     |
| Kunder, som kun matcher med<br>Sammenkæd kunder med data fra e-<br>Det er kun nødvendigt at sammenkæ | <b>d én kunde i Tim</b><br>conomic eller TimeL<br>de kunder, som ska           | neLog Project<br>.og Project.<br>Il faktureres.     |

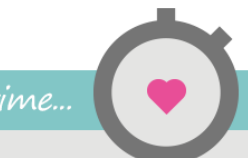

TimeLog

#### 2.2.1 Scenarie 1

Der er ingen kundedata i hverken e-conomic/ Reviso eller TimeLog Project I dette tilfælde er sammenkædning af kundedatabaserne ikke nødvendigt, så punktet kan springes over. Kunder vil blive oprettet løbende i e-conomic/ Reviso enten gennem sammenkædning fra kundedatabasen i TimeLog Project eller i forbindelse med fakturering. Fortsæt med afsnittet 2.3 Hvordan og hvornår kunder oprettes i economic/ Reviso på side 17.

#### 2.2.2 Scenarie 2

Der er kundedata i e-conomic/ Reviso, men ingen i TimeLog Project Begynd med at overføre de relevante kunder i e-conomic/ Reviso til TimeLog Project. Fanebladene Et forslag og Flere forslag vil være tomme og kan springes over. I fanebladet Ingen forslag vil alle kunder i e-conomic/ Reviso blive vist. Markér de kunder, som skal oprettes i TimeLog Project og vælg Importér som en ny kunde under vælg handling og tryk på OK.

Kunderne oprettes nu i TimeLog Project, og samtidig sammenkædes kunderne med e-conomic/ Reviso kundedatabasen.

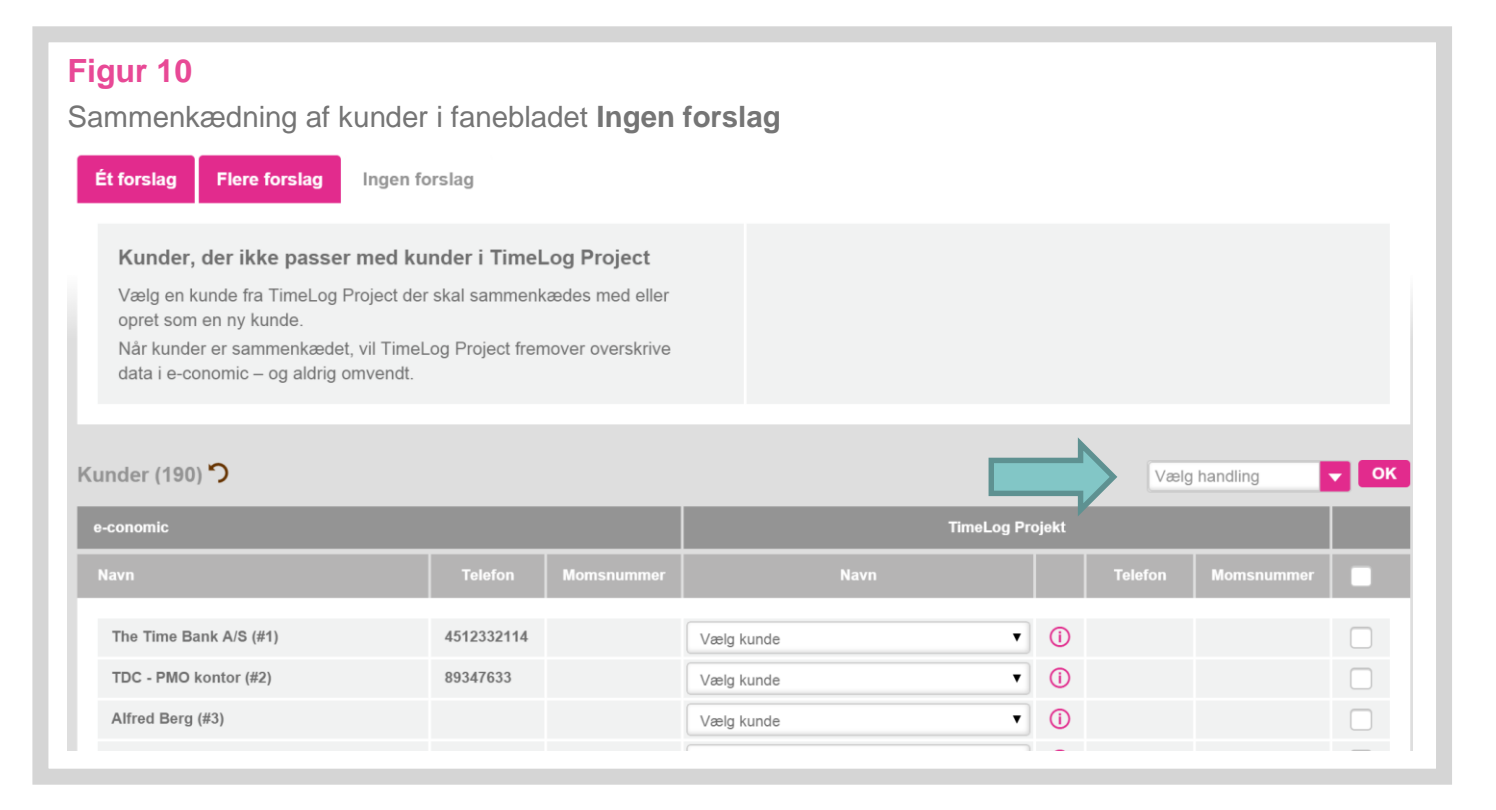

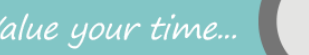

TimeLog

#### 2.2.3 Scenarie 3

Der er kundedata i TimeLog Project, men ingen i e-conomic/ Reviso I dette tilfælde er sammenkædning af kundedatabaserne ikke nødvendigt, så punktet kan springes over. Kunder vil blive oprettet løbende i e-conomic/ Reviso enten gennem sammenkædning fra kundedatabasen i TimeLog Project eller i forbindelse med fakturering. Fortsæt med afsnittet 2.3 Hvordan og hvornår kunder oprettes i economic/ Reviso på side 17.

#### 2.2.4 Scenarie 4

#### Der er kundedata i både TimeLog Project og e-conomic/ Reviso

Denne sammenkobling er den mest tidskrævende, da der vil være behov for manuelt at koble de enkelte kundepar. Heldigvis har guiden en funktion, der hjælper med at finde kundepar, der passer sammen.

Guiden undersøger ligheder i:

- CVR- eller momsnummer
- Telefonnummer
- Firmanavn

På den baggrund vil guiden opdele kundedatabasen i e-conomic/ Reviso i de førnævnte tre typer:

#### **Et forslag**

Kundepar som umiddelbart kan genkendes.

#### Flere forslag

Kunder i e-conomic/ Reviso, hvor der er fundet mere end én kunde i TimeLog Project, der matcher.

#### Ingen forslag

Kunder i e-conomic/ Reviso hvor der ikke findes et match i TimeLog Project.

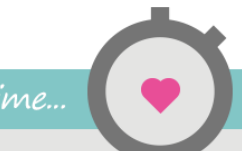

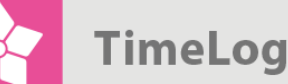

#### Trin 1: Et forslag

Fanebladet **Et forslag** viser en liste over kundepar, hvor guiden har fundet et enkelt match mellem TimeLog Project og e-conomic/ Reviso (Figur 11 på næste side).

Inden kundeparrene sammenkædes er det vigtigt at gennemse forslagene, så der ikke oprettes forkerte kundepar. Er forslaget under TimeLog Project forkert, kan der vælges en anden kunde fra valglisten, eller rækken kan springes helt over.

For hvert kundepar, der kan godkendes, markeres checkboksen yderst til højre i rækken.

Når alle kundepar, der skal sammenkædes, er markerede, vælges en af de følgende handlinger i valglisten **Vælg handling**:

#### Overfør og anvend data fra e-conomic/ Reviso

Denne handling kæder kundeparrene sammen og overskriver kundedata i TimeLog Project med kundedata fra e-conomic/ Reviso. Felter, som ikke er udfyldt i economic/ Reviso, bliver ikke overført.

#### Overfør og anvend data fra TimeLog Project

Denne handling kæder kundeparrene sammen og overskriver kundedata i economic/ Reviso med kundedata fra TimeLog Project. Felter, som ikke er udfyldt i TimeLog Project, bliver ikke overført.

#### Importér som en ny kunde i TimeLog Project

Denne handling opretter en ny kunde i TimeLog Project på baggrund af data i economic/ Reviso. Tryk herefter på **OK**.

Klik nu på Næste for at fortsætte til næste trin.

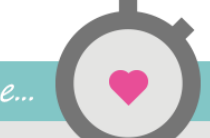

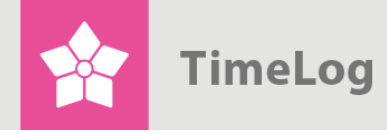

999999999

999999999 999999999

#### Fig

| <b>ur 11</b><br>nmenkædning af kunder i fal                                                                                                    | nebladet Et                                                                                                    | forslag                                                                 |                                                                              |                                                                                                    |                                |                                                                                                    |                                                                           |
|----------------------------------------------------------------------------------------------------|----------------------------------------------------------------------------------------------------|-------------------------------------------------------------------------|------------------------------------------------------------------------------|----------------------------------------------------------------------------------------------------|--------------------------------|----------------------------------------------------------------------------------------------------|---------------------------------------------------------------------------|
| t forslag Flere forslag Ingen forslag                                                                                                    |                                                                                                    |                                                                         |                                                                              |                                                                                                    |                                |                                                                                                    |                                                                           |
| Kunder, som kun matcher med én kunde<br>Sammenkæd kunder med data fra e-conomic eller<br>Det er kun nødvendigt at sammenkæde kunder, sor                                                                                                    | i TimeLog Project<br>TimeLog Project.<br>m skal faktureres.                                                                                                    |                                                                         |                                                                              | Kunder fra e-conomic kan også oprettes s<br>Når kunder er sammenkædet, vil TimeLog<br>aldrig omvendt.                                                                                                    | som nye kund<br>g Project frem | ler i Ti<br>nover d                                                                                                    | meLog P<br>overskrive                                                     |
| inder (10) <b>ว</b>                                                                                                    |                                                                                                    |                                                                         |                                                                              |                                                                                                    |                                |                                                                                                    | N                                                                         |
|                                                                                                    |                                                                                                    |                                                                         |                                                                              |                                                                                                    |                                |                                                                                                    |                                                                           |
| -conomic                                                                                                    |                                                                                                    |                                                                         |                                                                              | TimeLog                                                                                                    | Projekt                        | _                                                                                                    |                                                                           |
| -conomic<br>Navn                                                                                                    | Telefon                                                                                                    | Momsnummer                                                              |                                                                              | TimeLog<br>Navn                                                                                                    | Projekt                        |                                                                                                    | Telefo                                                                    |
| -conomic<br>Navn<br>TimeLog Kunde (#50100)                                                                                                    | Telefon<br>4570200645                                                                                                    | Momsnummer                                                              | TimeLo                                                                       | TimeLog<br>Navn<br>g Kunde (0)                                                                                                    | Projekt                        | ()                                                                                                    | Telefo<br>4570200                                                         |
| -conomic<br>Navn<br>TimeLog Kunde (#50100)<br>TimeLog A/S (#50101)                                                                                                    | Telefon<br>4570200645                                                                                                    | Momsnummer<br>99999999                                                  | TimeLo                                                                       | TimeLog<br>Navn<br>g Kunde (0)<br>g A/S (2003-0002)                                                                                                    | Projekt                        | ()<br>()<br>()                                                                                                    | Telefo<br>4570200                                                         |
| -conomic<br>Navn<br>TimeLog Kunde (#50100)<br>TimeLog A/S (#50101)<br>JW201310291004 (#100058)                                                                                                    | Telefon<br>4570200645<br>4570200645                                                                                                    | Momsnummer<br>99999999<br>12345678                                      | TimeLo<br>TimeLo                                                             | TimeLog<br>Navn<br>g Kunde (0)<br>g A/S (2003-0002)<br>g Kunde (0)                                                                                                    | Projekt                        | ()<br>()<br>()                                                                                                    | Telefo<br>4570200<br>4570200                                              |
| -conomic<br>Navn<br>TimeLog Kunde (#50100)<br>TimeLog A/S (#50101)<br>JW201310291004 (#100058)<br>TimeLog A/S (#200003)                                                                                                    | Telefon           4570200645           4570200645                                                                                                    | Momsnummer<br>99999999<br>12345678<br>99999999                          | TimeLo<br>TimeLo<br>TimeLo                                                   | TimeLog<br>Navn<br>g Kunde (0)<br>g A/S (2003-0002)<br>g Kunde (0)<br>g A/S (2003-0002)                                                                                                    | Projekt                        | ()<br>()<br>()<br>()                                                                                                    | Telefo<br>4570200<br>4570200                                              |
| -conomic<br>Navn<br>TimeLog Kunde (#50100)<br>TimeLog A/S (#50101)<br>JW201310291004 (#100058)<br>TimeLog A/S (#200003)<br>TimeLog A/S (#400017)                                                                                                    | Telefon 4570200645 4570200645 70200645                                                                                                    | Momsnummer<br>99999999<br>12345678<br>99999999<br>25896939              | TimeLo,<br>TimeLo,<br>TimeLo,<br>TimeLo,<br>TimeLo,                          | TimeLog<br>Navn<br>g Kunde (0)<br>g A/S (2003-0002)<br>g Kunde (0)<br>g A/S (2003-0002)<br>g A/S (2003-0002)                                                                                                    | Projekt                        | ()<br>()<br>()<br>()<br>()<br>()                                                                                                    | Telefo<br>4570200<br>4570200                                              |
| -conomic<br>Navn<br>TimeLog Kunde (#50100)<br>TimeLog A/S (#50101)<br>JW201310291004 (#100058)<br>TimeLog A/S (#200003)<br>TimeLog A/S (#400017)<br>TimeLog A/S (Local) (#8957)                                                                                    | Telefon           4570200645           4570200645           70200645           4570200645           4570200645                                                                                                    | Momsnummer<br>99999999<br>12345678<br>99999999<br>25896939<br>12345678  | TimeLo<br>TimeLo<br>TimeLo<br>TimeLo<br>TimeLo<br>TimeLo                     | TimeLog<br>Navn<br>g Kunde (0)<br>g A/S (2003-0002)<br>g Kunde (0)<br>g A/S (2003-0002)<br>g A/S (2003-0002)<br>g Kunde (0)                                                                                                    | Projekt                        |                                                                                                    | Telefo<br>4570200<br>4570200<br>4570200                                   |
| -conomic<br>Navn<br>TimeLog Kunde (#50100)<br>TimeLog A/S (#50101)<br>JW201310291004 (#100058)<br>TimeLog A/S (#200003)<br>TimeLog A/S (#400017)<br>TimeLog A/S (Local) (#8957)<br>NOV2013 (#10023)                                                                | Telefon           4570200645           4570200645           4570200645           70200645           4570200645           4570200645                                                                                                    | Momsnummer<br>999999999<br>12345678<br>99999999<br>25896939<br>12345678 | TimeLo<br>TimeLo<br>TimeLo<br>TimeLo<br>TimeLo<br>TimeLo                     | TimeLog<br>Navn<br>g Kunde (0)<br>g A/S (2003-0002)<br>g A/S (2003-0002)<br>g A/S (2003-0002)<br>g Kunde (0)<br>g Kunde (0)                                                                                                    | Projekt                        | <ul> <li>(1)</li> <li>(1)</li></ul>          | Telefo<br>4570200<br>4570200<br>4570200<br>4570200                        |
| -conomic<br>Navn<br>TimeLog Kunde (#50100)<br>TimeLog A/S (#50101)<br>JW201310291004 (#100058)<br>TimeLog A/S (#200003)<br>TimeLog A/S (#400017)<br>TimeLog A/S (Local) (#8957)<br>NOV2013 (#10023)<br>Hoa Tan (#10025)                                            | Telefon           4570200645           4570200645           4570200645           70200645           4570200645           4570200645           4570200645           4570200645           4570200645                                                                                     | Momsnummer<br>99999999<br>12345678<br>99999999<br>25896939<br>12345678  | TimeLo<br>TimeLo<br>TimeLo<br>TimeLo<br>TimeLo<br>TimeLo<br>TimeLo           | Navn           g Kunde (0)           g A/S (2003-0002)           g Kunde (0)           g A/S (2003-0002)           g A/S (2003-0002)           g Kunde (0)           g Kunde (0)           g Kunde (0)           g Kunde (0)           g Kunde (0)           g Kunde (0)           g Kunde (0)                         | Projekt                        |                                                                                                    | Telefo<br>4570200<br>4570200<br>4570200<br>4570200<br>4570200             |
| -conomic<br>Navn<br>TimeLog Kunde (#50100)<br>TimeLog A/S (#50101)<br>JW201310291004 (#100058)<br>TimeLog A/S (#200003)<br>TimeLog A/S (#200003)<br>TimeLog A/S (#400017)<br>TimeLog A/S (Local) (#8957)<br>NOV2013 (#10023)<br>Hoa Tan (#10025)<br>VAN'S (#10027) | Telefon           4570200645           4570200645           4570200645           70200645           4570200645           4570200645           4570200645           4570200645           4570200645           4570200645           4570200645           4570200645           4570200645 | Momsnummer<br>99999999<br>12345678<br>99999999<br>25896939<br>12345678  | TimeLo<br>TimeLo<br>TimeLo<br>TimeLo<br>TimeLo<br>TimeLo<br>TimeLo<br>TimeLo | TimeLog           Navn           g Kunde (0)           g A/S (2003-0002)           g A/S (2003-0002)           g A/S (2003-0002)           g A/S (2003-0002)           g Kunde (0)           g Kunde (0)           g Kunde (0)           g Kunde (0)           g Kunde (0)           g Kunde (0)           g Kunde (0) | Projekt                        | <ul> <li>0</li> <li>0</li> <li>0&lt;</li></ul> | Telefor<br>4570200<br>4570200<br>4570200<br>4570200<br>4570200<br>4570200 |

NB. Hvis der ved en fejl bliver oprettet et forkert kundepar, så kan sammenkædningen af et kundepar altid ophæves på kundekortet i TimeLog Projects kundedatabase

#### Trin 2: Flere forslag

Fanebladet Flere forslag viser en liste over de kunder i e-conomic/ Reviso, hvor guiden finder flere kunder, som matcher i TimeLog Project. Dette kan være tilfældet, hvis flere kunder i TimeLog Project bærer samme CVR-nummer, telefonnummer etc., som kunden i e-conomic/ Reviso (Figur 12 på næste side).

Der skal derfor tages stilling til hvilken af de matchende kunder, som skal danne kundepar med kunden i e-conomic/ Reviso. I valglisten under gruppen Vælg en kunde med matchende data vises de kunder i TimeLog Project, som alle passer til kunden i e-conomic/ Reviso. Hvis ingen af disse forslag kan bruges, kan man vælge en af de øvrige kunder fra gruppen Vælg en anden kunde.

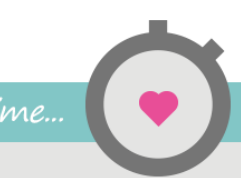

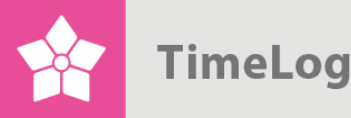

For hvert kundepar, der kan godkendes, markeres checkboksen yderst til højre i rækken.

Når alle kundepar, der skal sammenkædes, er markerede, vælges en af de følgende handlinger i valglisten **Vælg handling**:

#### Overfør og anvend data fra e-conomic/ Reviso

Denne handling kæder kundeparrene sammen og overskriver kundedata i TimeLog Project med kundedata fra e-conomic/ Reviso. Felter, som ikke er udfyldt i economic/ Reviso, bliver ikke overført.

#### Overfør og anvend data fra TimeLog Project

Denne handling kæder kundeparrene sammen og overskriver kundedata i economic/ Reviso med kundedata fra TimeLog Project. Felter, som ikke er udfyldt i TimeLog Project, bliver ikke overført.

#### Importér som en ny kunde i TimeLog Project

Denne handling opretter en ny kunde i TimeLog Project på baggrund af data i economic/ Reviso. Tryk herefter på **OK**.

Klik nu på Næste for at fortsætte til næste trin.

| Figur 12<br>Sammenkædning af<br>Ét forslag Flere forslag Ingen fo                                            | kunder<br><sup>orslag</sup>                         | i fanebl                                              | adet                                        | Flere Forslag                                                                                                    |                                 |                                  |                                     |    |
|----------------------------------------------------------------------------------------------------|-----------------------------------------------------|-------------------------------------------------------|---------------------------------------------|----------------------------------------------------------------------------------------------------|---------------------------------|----------------------------------|-------------------------------------|----|
| Kunder, der kan passe med flerr<br>Sammenkæd kunder med data fra e-co<br>Det er kun nødvendigt at sammenkæde | e kunder i Ti<br>nomic eller Tin<br>e kunder, som I | meLog Project<br>neLog Project.<br>bliver faktureret. | t                                           | Kunder fra e-conomic kan også<br>Project.<br>Når kunder er sammenkædet, v<br>data i e-conomic – og aldrig om      | importer<br>il TimeLo<br>vendt. | es som nye ki<br>og Project frer | under i TimeLog<br>nover overskrive |    |
| Kunder (1) <b>7</b><br>e-conomic                                                                             |                                                     | _                                                     |                                             | TimeLog                                                                                                    | Projekt                         | Vælg                             | handling                            | ОК |
| Navn                                                                                                    | Telefon                                             | Momsnummer                                            |                                             | Navn                                                                                                    |                                 | Telefon                          | Momsnummer                          |    |
| SOHO Kontorhotel (#20030002)                                                                                 |                                                     | 32152430                                              | Vælg ku<br>Vælg ku                          | nde .                                                                                                    | 0                               |                                  |                                     |    |
| Klik på knappen Næste, når san<br><mark>Næste</mark> Tilbage                                                 | nmenkædnir                                          | ng af kunder på                                       | Vælg er<br>SOHO<br>SOHO<br>Vælg er<br>Contr | Nunde med tilsvarende data<br>D KONTORHOTEL ApS (0005)<br>D KONTORHOTEL ApS (0006)<br>n anden kunde<br>ast (0002) |                                 |                                  |                                     |    |

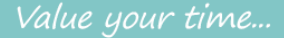

TimeLog

#### Trin 3: Ingen forslag

Fanebladet **Ingen forslag** viser en liste over kunder i e-conomic/ Reviso, hvor guiden ikke har fundet et match med en kunde i TimeLog Project (Figur 13).

Man kan herefter markere hvilke kunder, som ønskes oprettet i TimeLog Project, og vælge en af følgende handlinger i valglisten **Vælg handling**.

#### Overfør og anvend data fra e-conomic/ Reviso

Denne handling kæder kundeparrene sammen og overskriver kundedata i TimeLog Project med kundedata fra e-conomic/ Reviso. Felter, som ikke er udfyldt i economic/ Reviso, bliver ikke overført.

#### Importér som en ny kunde i TimeLog Project

Denne handling opretter en ny kunde i TimeLog Project på baggrund af data i economic/ Reviso. Tryk herefter på **OK**.

Klik nu på **Afslut**. Nu oprettes kunderne i TimeLog Project, og der oprettes en sammenkædning af de enkelte kundepar.

## Figur 13

Sammenkædning af kunder i fanebladet Ingen forslag

| Ingen Torslag                                                                                                    |                                                |                                     |                                                                               |                                                   |         |            |  |
|----------------------------------------------------------------------------------------------------|------------------------------------------------|-------------------------------------|-------------------------------------------------------------------------------|---------------------------------------------------|---------|------------|--|
| Kunder, der ikke passer med kunder i TimeLog<br>Vælg en kunde fra TimeLog Project der skal sammenkæde<br>kunde.<br>Når kunder er sammenkædet, vil TimeLog Project fremove<br>aldrig omvendt. | Project<br>es med eller op<br>er overskrive da | ret som en ny<br>ta i e-conomic – o | ıg                                                                            |                                                   |         |            |  |
| under (190)                                                                                                    |                                                |                                     |                                                                               |                                                   | Væld    | bandling   |  |
| e-conomic                                                                                                    |                                                |                                     | TimeLog Projekt                                                               |                                                   | , tong  | nanunig    |  |
| e-conomic<br>Navn                                                                                                    | Telefon                                        | Momsnummer                          | TimeLog Projekt<br>Navn                                                       |                                                   | Telefon | Momsnummer |  |
| e-conomic<br>Navn<br>The Time Bank A/S (#1)                                                                                                    | Telefon<br>4512332114                          | Momsnummer                          | TimeLog Projekt<br>Navn<br>Vælg kunde                                         | ()                                                | Telefon | Momsnummer |  |
| e-conomic<br>Navn<br>The Time Bank A/S (#1)<br>TDC - PMO kontor (#2)                                                                                                    | Telefon<br>4512332114<br>89347633              | Momsnummer                          | TimeLog Projekt<br>Navn<br>Vælg kunde T                                       | ()<br>()                                          | Telefon | Momsnummer |  |
| e-conomic<br>Navn<br>The Time Bank A/S (#1)<br>TDC - PMO kontor (#2)<br>Alfred Berg (#3)                                                                                                    | Telefon<br>4512332114<br>89347633              | Momsnummer                          | TimeLog Projekt       Navn       Vælg kunde       Vælg kunde       Vælg kunde | <ul> <li>(i)</li> <li>(i)</li> <li>(i)</li> </ul> | Telefon | Momsnummer |  |

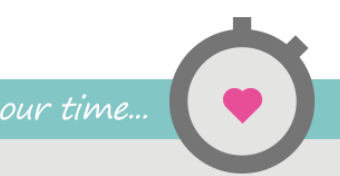

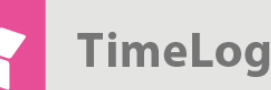

## 2.3 Hvordan og hvornår kunder oprettes i e-conomic/ Reviso

Da e-conomic/ Reviso er virksomhedens økonomisystem, så er det vigtigt at kunne kontrollere, hvordan og hvornår der oprettes kunder her.

I en normal driftssituation vil man typisk foretrække, at kunder oprettes i e-conomic/ Reviso, både når der overføres en faktura på en ny kunde, og hvis man beder TimeLog Project om at overføre en kunde fra kundekortet i kundedatabasen.

Men når integrationen tages i brug første gang, kan det i nogle tilfælde være den bedste løsning, at kunder kun oprettes i e-conomic/ Reviso, såfremt man aktivt beder om det fra kunde-databasen, mens automatisk oprettelse i forbindelse med overførsel af fakturaer ikke skal være muligt.

I opsætningen af e-conomic/ Reviso integrationen kan TimeLog Project indstilles til at følge et af følgende principper:

- Oprettelse af kunder foretages manuelt på kunder og kontaktpersoner
- Oprettelse af kunder sker automatisk ved overførsel af første faktura. Samtidig er det muligt at oprette kunder manuelt på kunder og kontaktpersoner

## Figur 14

Oprettelse af kunder i e-conomic/ Reviso

| Sammenkædning af kundedatabaser                                                                  | Oprettelse af kunder i e                               | -conomic                                          |   |
|--------------------------------------------------------------------------------------------------|--------------------------------------------------------|---------------------------------------------------|---|
| Kunder i de to systemer skal kædes sammen, så fakturaer tilknyttes den samme kunde begge steder. | foretages manuelt på kun     sker automatisk ved overl | der og kontaktpersoner<br>ørsel af første faktura |   |
|                                                                                                  | Standardværdier ved ov                                 | verførsel af kunder                               |   |
|                                                                                                  | Debitorgruppe:                                         | Indenlandske                                      | • |
|                                                                                                  | Momszone:                                              | Indenlandsk                                       | • |
|                                                                                                  | Betalingsbetingelser:                                  | Netto 14 dage                                     | • |
|                                                                                                  | Skabelonsamling:                                       | DK. std. m. bankoplys 1.4                         | • |
|                                                                                                  | <u> </u>                                               |                                                   | - |

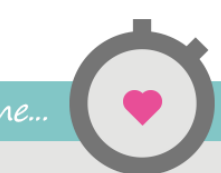

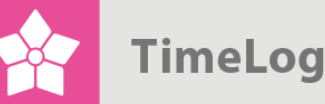

## 2.4 Standardværdier ved overførsel af kunder

Når kunder oprettes i e-conomic/ Reviso, er der en række værdier, som skal være udfyldt i e-conomic/ Reviso. I den nuværende implementering af integrationen er det ikke muligt at sætte alle værdier på den enkelte kunde, så følgende fire værdier sættes lige nu centralt i TimeLog Project:

- Debitorgruppe
- Momskode (momszone)
- Betalingsbetingelser
- Skabelonsamling

Efterfølgende kan værdierne dog tilrettes i e-conomic/ Reviso og vil ikke blive overskrevet, når kundedata automatisk opdateres fra TimeLog Project.

NB. Værdierne i de fire valglister for kunder hentes fra e-conomic/ Reviso. Ændring af disse værdier foretages derfor i e-conomic/ Reviso.

| Figur 15<br>Standardværdier ved overførsel af kunder til e-conomic/ Re | viso                         | Л                         |
|------------------------------------------------------------------------|------------------------------|---------------------------|
| Sammenkæd kunder                                                       | Standardværdier ved overførs | el af kunder              |
|                                                                        | Debitorgruppe:               | Indenlandske              |
|                                                                        | Momszone:                    | Indenlandsk               |
|                                                                        | Betalingsbetingelser:        | Netto 14 dage             |
|                                                                        | Skabelonsamling:             | DK. std. m. bankoplys 1.4 |
|                                                                        | Standardværdier ved overførs | el af medarbejdere        |
|                                                                        | Medarbejdergruppe:           | Vælg medarbejdergruppe    |
|                                                                        | Medarbejdergruppe:           | Vælg medarbejdergruppe    |

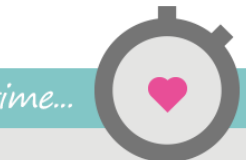

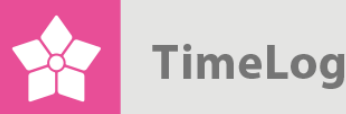

## 2.5 Standardværdier ved overførsel af medarbejdere

Når der overføres en faktura til e-conomic/ Reviso med en intern reference, så vil TimeLog Project undersøge, om medarbejderen allerede er oprettet på kunden. Hvis det ikke er tilfældet, oprettes der en medarbejder i e-conomic/ Revisos medarbejderkartotek.

Medarbejdere i e-conomic/ Reviso skal imidlertid tilknyttes en medarbejdergruppe. Den medarbejdergruppe, som anvendes som standard ved oprettelse af medarbejdere, sættes under **Standardværdier ved overførsel af medarbejdere**.

Det er muligt at ændre medarbejdergruppe i e-conomic/ Reviso på medarbejdere, der er oprettet fra TimeLog Project, og medarbejdergruppen vil ikke blive overskrevet ved senere opdateringer. Tryk på **Gem**, når alle indstillinger i denne sektion er foretaget.

#### Figur 16

Standardværdier ved overførsel af kunder til e-conomic/ Reviso

| Innenkæd kunder | Standardværdier ved   | overførsel af kunder       |   |
|-----------------|-----------------------|----------------------------|---|
|                 | Debitorgruppe:        | Denmark                    | • |
|                 | Momszone:             | Indenlandsk                | • |
|                 | Betalingsbetingelser: | Netto 14 dage              | ۲ |
|                 | Skabelonsamling:      | Vælg Skabelonsamling       | ۲ |
|                 | Standardværdier ved   | overførsel af medarbejdere | е |
|                 | Medarbejdergruppe:    | Regnskab                   | • |
|                 |                       | Com                        | _ |
|                 |                       | Gem                        |   |

## 2.6 Import af varenumre fra e-conomic/ Reviso

Et vigtigt element i integrationen mellem TimeLog Project og e-conomic/ Reviso er oprettelsen af et varenummerkatalog i TimeLog Project. e-conomic/ Reviso – og økonomisystemer i almindelighed – kræver, at hver fakturalinie er påtrykt et varenummer, som bestemmer, hvordan fakturalinien skal bogføres i regnskabet med hensyn til moms og omsætningsstatistikker.

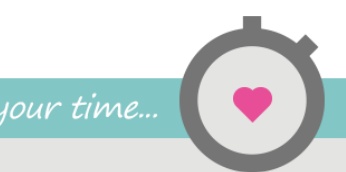

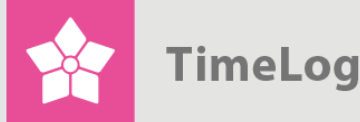

Opsætningen af varenumre i TimeLog Project består af følgende trin:

- 1. Import af varenumre fra e-conomic/ Reviso.
- 2. Opsætning af varenummerprincip for TimeLog Projects forskellige datatyper.
- **3.** Opsætning af standardvarenumre for TimeLog Projects forskellige datatyper.

Integrationen kan godt fungere, selvom opsætning af varenummerprincip og standard-varenumre ikke er gennemført. I så fald skal der manuelt vælges et varenummer til hver fakturalinie, når der oprettes en faktura i TimeLog Project.

2.6.1 Import af varenumre fra e-conomic/ RevisoBegynd med at klikke på linket Importér varenumre i opsætningen af e-conomic/Reviso integrationen (Figur 17 på næste side).

En liste over aktive varenumre i e-conomic/ Reviso hentes frem (Figur 18 på næste side).

Markér de varenumre på listen, som skal anvendes i TimeLog Project. Vælg handlingen **Aktivér varenummer** og tryk **OK**.

Varenumrene er nu tilgængelige i TimeLog Project.

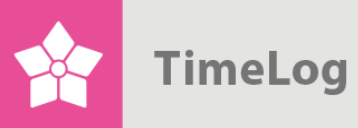

| Figur 17            |                                                           |                                                                                                    |                                      |
|---------------------|-----------------------------------------------------------|----------------------------------------------------------------------------------------------------|--------------------------------------|
| Import af va        | arenumre                                                  |                                                                                                    |                                      |
|                     |                                                           | Import af varenumre                                                                                    |                                      |
|                     |                                                           | For at kunne overføre fakturaer til e-conomic, skal<br>alle relevante varenumre importeres til TimeLog |                                      |
|                     |                                                           | Project.                                                                                               |                                      |
|                     |                                                           | eller e-conomic, beholder bogførte fakturaer de<br>oprindelige varenumre.                              |                                      |
|                     | <u>,</u>                                                  | D Importér varenumre                                                                                   |                                      |
|                     |                                                           |                                                                                                    |                                      |
| Figur 18            |                                                           |                                                                                                    |                                      |
| Aktivering a        | af varenumre                                              |                                                                                                    |                                      |
| Visning             |                                                           |                                                                                                    |                                      |
| Status:             | Vis alle E-conomic varenumre                              |                                                                                                    |                                      |
|                     | Vis                                                       |                                                                                                    |                                      |
| (i) Aktiver de E-r  | onomic-varenumre, som skal anvendes i Timel               | og Project                                                                                             |                                      |
| Aktiver de varenumr | e, som du ønsker at anvende i TimeLog Project. Du kan til | enhver tid deaktivere de E-conomic-varenumre igen, som du ikke længere                                 | ønsker at anvende i TimeLog Project. |
|                     |                                                           |                                                                                                    |                                      |
|                     |                                                           |                                                                                                    |                                      |
| Varenumre (39) 🏷    |                                                           |                                                                                                    | Vælg ling V OK                       |
| Nr.+                | Navn⊁                                                     |                                                                                                    | Status⊁                              |
| 1000                | Rejseudgifter                                             |                                                                                                    | •                                    |
| 101                 | Desktop GZ 1,0 Pro                                        |                                                                                                    | •                                    |
| 102                 | Desktop TX 1,0 Light                                      |                                                                                                    | •                                    |
| 110                 | Fladskærm 15"a                                            |                                                                                                    | •                                    |

#### 2.6.2 Opsætning af varenummerprincip for TimeLog Projects datatyper

For at gøre det nemmere og hurtigere at fakturere kan TimeLog Project sættes op til at foreslå varenumre til fakturalinjerne automatisk på baggrund af de data, der skal faktureres. Fx kunne timepriserne i TimeLog Project have selvstændige varenumre i e-conomic/ Reviso, eller projekttypen kunne bestemme hvilket varenummer, der benyttes til en fakturalinje. I begge eksempler er der tale om forslag, der kan fravælges under faktureringen.

For hver datatype og afregningsformer i TimeLog Project kan der vælges et princip for standardvarenumre (Figur 19 på næste side).

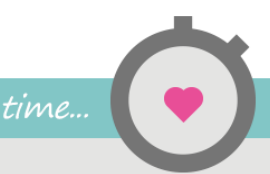

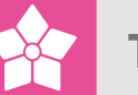

#### Figur 19

#### Valg af standardvarenumre for datatyper i TimeLog Project

| Hvis du eksempelvis vælger,<br>benytte den allokerede timepr<br>udfor punktet Medgået tid. Nå<br>under Handlinger klikke på lin<br>definerer et varenummer per t<br>Bemærk: Hvis du vælger ikke<br>projektdimension i denne sekt<br>fakturere i TimeLog, men skal<br>fakturalinje, inden fakturaen k<br>Standardvarenumre på | at arbejde afregnet på medgået tid s<br>is, så vælger du "Timepris" i valglist<br>ir du har klikket på Gem knappen, k<br>ket "Tilknyt varenumre til timepriser<br>timepris.<br>at sammenkæde TimeLog Projects<br>tion med varenumre, kan du fortsat<br>l i så fald vælge et varenummer til h<br>an overføres til e-conomic.<br>projektarbeide | skal<br>ten<br>an du<br>" og<br>s |
|----------------------------------------------------------------------------------------------------|----------------------------------------------------------------------------------------------------|-----------------------------------|
| Medgået tid:                                                                                                    | 301 - Consultant hours                                                                                                    |                                   |
| Fastpris:                                                                                                    | 301 - Consultant hours                                                                                                    |                                   |
| Standardvarenumre på o                                                                                                    | eksterne udgifter                                                                                                    |                                   |
| Indkøb/Udlæg:                                                                                                    | 311 - Other 🔹                                                                                                    |                                   |
| Kørsel:                                                                                                    | 310 - Mileage 🔹                                                                                                    |                                   |
| Diæter:                                                                                                    | 304 - Travel time 🔹                                                                                                    |                                   |
| Ophold:                                                                                                    | 304 - Travel time 🔹                                                                                                    |                                   |
| Standardvarenumre på                                                                                                    | supportarbejde                                                                                                    |                                   |
| Medgået tid:                                                                                                    | 301 - Consultant hours                                                                                                    |                                   |
| Fastprisaftaler:                                                                                                    | 302 - Consultant hours, week                                                                                                    |                                   |

#### Projektarbejde på medgået tid

Varenumre kan automatisk foreslås ud fra:

- Anvendt timepris
- Fasens fasetype
- Projektets projekttype
- Projektets projektkategori
- Fast varenummer på alle tidsregistreringer på medgået tid

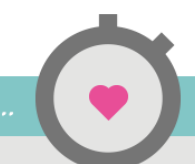

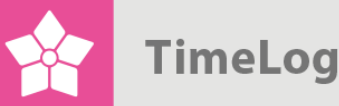

#### Projektarbejde på fast pris

Varenumre kan automatisk foreslås ud fra:

- Projektets projekttype
- Projektets projektkategori
- Fast varenummer på alle betalinger

#### Indkøb/Udlæg

Varenumre kan automatisk foreslås ud fra:

- Indkøbets udgiftstype
- Fast varenummer på alle udgifter

#### Kørsel

Varenumre kan automatisk foreslås ud fra:

Fast varenummer på alle kørselsregistreringer

#### Diæter

Varenumre kan automatisk foreslås ud fra:

Fast varenummer på alle diætregistreringer

#### Ophold

Varenumre kan automatisk foreslås ud fra:

Fast varenummer på alle opholdsregistreringer

#### Support på medgået tid

Varenumre kan automatisk foreslås ud fra:

- Supportsagens timepris
- Supportsagens supporttype
- Fast varenummer på alle supportsager

Support af typen abonnement eller klippekort Varenumre kan automatisk foreslås ud fra:

• Fast varenummer på alle supportaftaler

Tryk **Gem**, når standardvarenumre er valgt.

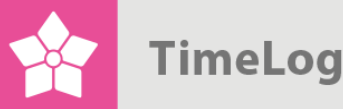

2.6.3 Opsætning af standardvarenumre for TimeLog Projects datatyper Når der er valgt principper for standardvarenumre, er det tid til at vælge hvilke varenumre, som skal foreslås på hvilke data. Er det fx valgt, at varenummeret på projektarbejde på medgået tid skal foreslås ud fra de anvendte timepriser, så skal det nu konfigureres, hvilket standardvarenummer hver timepris i TimeLog Project skal have.

Klik nu på første **Tilknyt varenumre** til [datatype] link i sektionen **Handlinger**. Bemærk, at valgmulighederne afhænger af de valg, der blev foretaget i forrige afsnit (Figur 20).

## Figur 20

Valg af standardvarenummerdimension på TimeLog Projects datatyper

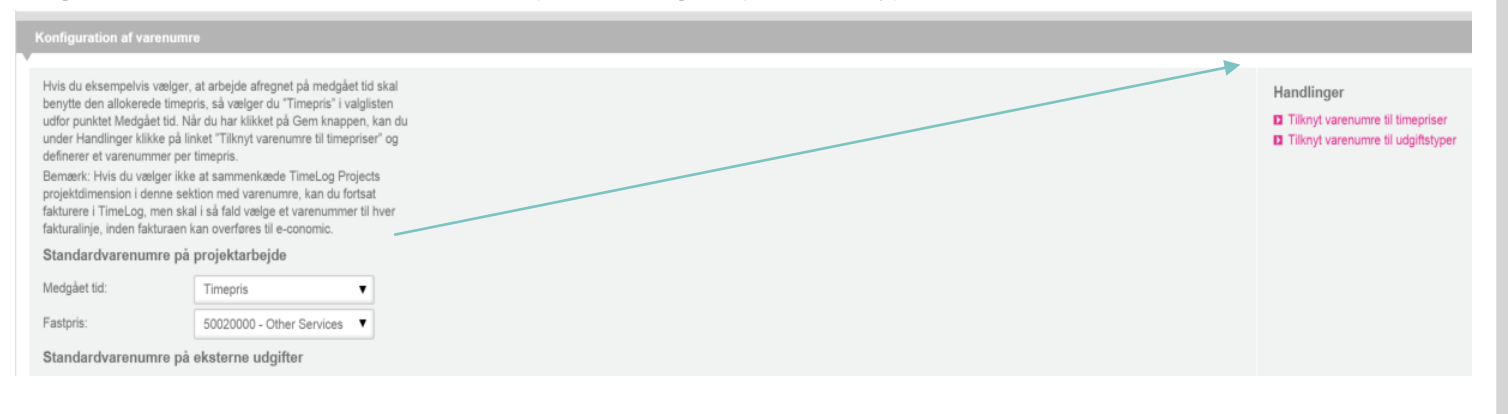

Klik på fx **Tilknyt varenumre til timepriser**. I **Timepriser** er der en ny kolonne, **Varenummer**. Klik på en timepris' navn eller på **Rediger** og vælg et varenummer (Figur 21 på næste side). Det samme varenummer kan benyttes til flere timepriser. Hvis det ikke er muligt at vælge et enkelt varenummer til en timepris, kan det udelades, og der vælges så et varenummer i forbindelse med fakturering.

Når opsætningen af en datatypes varenumre er afsluttet, fortsættes med den næste datatype, indtil alle varenumre er konfigureret.

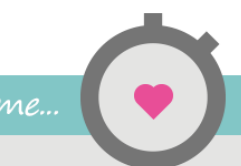

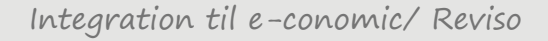

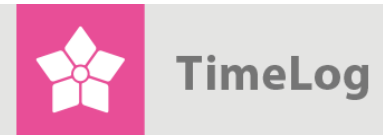

#### Figur 21

| risning                             |                                               |                                                  |         |                 |                         |
|-------------------------------------|-----------------------------------------------|--------------------------------------------------|---------|-----------------|-------------------------|
| Prisliste:<br>Status:               | Standardtimepriser  Vis aktive timepriser Vis | Visningsmuligheder  Vis som liste Vis som matrix |         | Handl<br>D Ny k | inger<br>undeprisliste… |
| ardtimepriser<br>Navn≁              | r (6) Ny timepris Ny prisgr                   | uppe Tilpas prisgrupper på prislisten            | Varenr. | Timepris        | Vælg handling Status    |
| Ny standardtir<br>Javn på timepris: | mepris                                        |                                                  |         |                 |                         |
| Prisgruppe                          |                                               |                                                  | Va      | renr.           | Timepris                |
| Danmark (DK                         | (K)                                           |                                                  | 30      | 1 - Consult: V  | DKK EUR                 |

## 2.7 Bekræftelse af integrationsopsætning

Som afslutning på opsætningen af e-conomic/ Reviso integrationen skal der foretages en bekræftelse af, at alle trin i opsætningen er afsluttet (Figur 22 på næste side).

Bekræftelsen skal betragtes som en checkliste, så intet glemmes eller overses. Særligt sammenkædningen af kunder kan ved manglende opsætning medføre, at TimeLog Project opretter kunder i e-conomic/ Reviso, som findes der i forvejen. Dette kan dog kun ske, hvis kundenummeret i TimeLog Project ikke findes i economic/ Reviso i forvejen. Er dette tilfældet, så vil overførslen fejle med en besked om, at kundenummeret findes i forvejen.

Klik på **Aktivér integration**, og TimeLog Project og e-conomic/ Reviso er integreret. Det kan bekræftes ved at se på statuslamperne i toppen af integrationsopsætningen, som nu begge er grønne (Figur 23 på næste side).

God arbejdslyst.

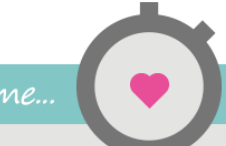

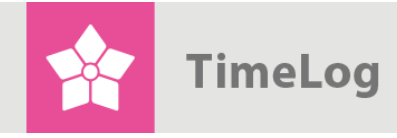

#### Figur 22

Overførsel og sammenkædning af kunder

| meLog A/S<br>020000<br>g<br>-10-2010 🗃 🗘 | 1                                       | Kundestatus:<br>Ejer:<br>Sekundær ejer:<br>Branchekode:     | 85. Partner                                               |
|------------------------------------------|-----------------------------------------|-------------------------------------------------------------|-----------------------------------------------------------|
| 9<br>;-10-2010 🖾 🗘                       | (i)                                     | Ejer:<br>Sekundær ejer:<br>Branchekode:                     | SLU (Søren Lund)  Vælg ejer  582900: Anden udgivelse af s |
| g<br>:-10-2010 🗃 🖸                       |                                         | Sekundær ejer:<br>Branchekode:                              | Vælg ejer                                                 |
| -10-2010 🛗                               |                                         | Branchekode:                                                | 582900: Anden udgivelse af s                              |
|                                          |                                         |                                                             | concern and an angli cibe and                             |
| /0200645 <u>info@timelog.dk http://w</u> | ww.timelog.dk                           | _                                                           |                                                           |
|                                          |                                         |                                                             |                                                           |
|                                          |                                         |                                                             |                                                           |
|                                          |                                         |                                                             |                                                           |
|                                          | 0200645 <u>info@timelog.dk http://w</u> | 0200645 <u>info@timelog.dk</u> <u>http://www.timelog.dk</u> | 0200645 <u>info@timelog.dk http://www.timelog.dk</u>      |

### Figur 23

Ophævelse af sammenkædning mellem en kunde i TimeLog Project og en kunde i e-conomic/ Reviso

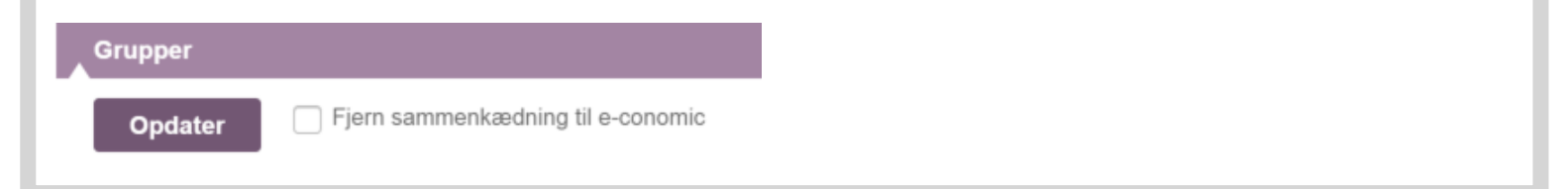

## 3 Brug af integrationen

## 3.1 Automatisk overførsel og opdatering af kunder

En kunde, der endnu ikke er oprettet i e-conomic/ Reviso, kan overføres manuelt fra kundekortet i TimeLog Project. I opsætningen af integrationen kan det desuden vælges, at kunden automatisk bliver overført til e-conomic/ Reviso, når der overføres en faktura til denne kunde.

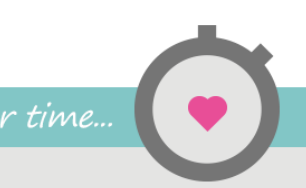

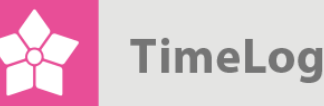

Når kunden overføres til e-conomic/ Reviso, oprettes en fast sammenkædning mellem kunden i TimeLog Project og i e-conomic/ Reviso. Efterfølgende rettelser af kundens data i TimeLog Project vil medføre, at kundens data også opdateres i economic/ Reviso.

Overfør en kunde og lav en sammenkædning af kunden med e-conomic/ Reviso ved at markere checkboksen **Sammenkæd med e-conomic/ Reviso** og tryk på **Opdater** (Figur 24 på næste side).

En sammenkædning kan til enhver tid ophæves ved at markere checkboksen **Fjern sammenkædning til e-conomic/ Reviso** og trykke på **Opdater** (Figur 25 på næste side).

NB. Hvis der rettes i kundens data i e-conomic/ Reviso, så vil rettelserne blive overskrevet, når kundens data opdateres i TimeLog Project. Derfor bør alle rettelser foretages i TimeLog Project, hvorfra de vil blive overført til e-conomic/ Reviso.

Når en kunde oprettes i e-conomic/ Reviso fra TimeLog Project, så er det ikke alle data, der kan overføres fra kundekortet i TimeLog Project. Følgende e-conomic/ Reviso data overføres eller opdateres *ikke* fra kundekortet i TimeLog Project:

- Debitorgruppe
- Betalingsbetingelser
- Momskode (momszone)
- Skabelonsamling

Når en ny kunde oprettes i e-conomic/ Reviso fra TimeLog Project, bruges standardværdier for debitorgruppe, betalingsbetingelser, momskode og skabelonsamling fra opsætningen af integrationen (se også **Standardværdier ved overførsel af kunder**). Disse værdier kan senere rettes i e-conomic/ Reviso uden at blive overskrevet, når kundedata opdateres fra TimeLog Project.

**Appendix A** på side 39 viser en detaljeret oversigt over sammenkædning af kundedata mellem TimeLog Project og e-conomic/ Reviso.

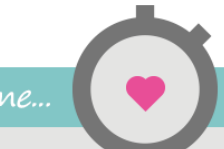

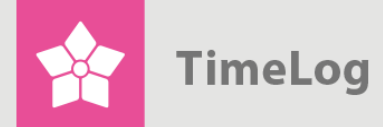

## Figur 24

Overførsel og sammenkædning af kunder

| art Kunder                                                  | Kontaktpersoner                                                      | Relationer      | Opgaver                 | Opportunities   | Pipeline | Rapporter  | Journal     |            |
|-------------------------------------------------------------|----------------------------------------------------------------------|-----------------|-------------------------|-----------------|----------|------------|-------------|------------|
| rmanavn:                                                    | TimeLog A                                                            | VS              |                         | Kundestatu      | s:       | 85. Partne | ۶r          | •          |
| undenr.:                                                    | 10020000                                                             |                 | <br>(j)                 | Ejer:           |          | SLU (Søre  | en Lund)    | ۲          |
| aldenavn:                                                   | tlog                                                                 |                 |                         | Sekundær        | ejer:    | Vælg ejer  |             | ۲          |
| unde siden:                                                 | 06-10-201                                                            | 0 🛅 🖸           |                         | Branchekoo      | de:      | 582900: A  | nden udgive | lse af s ▼ |
|                                                             |                                                                      |                 |                         |                 |          |            |             |            |
| Kontaktoplys                                                | <b>ninger</b> +45 70200645                                           | info@timelog.dk | : <u>http://www.tim</u> | nelog.dk        |          |            |             |            |
| Kontaktoplys<br>Økonomi (                                   | <b>ninger</b> +45 70200645<br>CVR-nr.: 12345678                      | info@timelog.dk | <u>http://www.tim</u>   | nelog.dk        |          |            |             |            |
| Kontaktoplys<br>Økonomi c<br>Filer <u>Åbn ma</u>            | <b>ninger</b> +45 70200645<br>CVR-nr.: 12345678<br>appe i SharePoint | info@timelog.dk | <u>http://www.tim</u>   | nelog.dk        |          |            |             |            |
| Kontaktoplys<br>Økonomi o<br>Filer <u>Abn ma</u><br>Grupper | ninger +45 70200645<br>2VR-nr.: 12345678<br>appe i SharePoint        | info@timelog.dk | : <u>http://www.tim</u> | <u>nelog.dk</u> |          |            |             |            |

## Figur 25

Ophævelse af sammenkædning mellem en kunde i TimeLog Project og en kunde i e-conomic/ Reviso

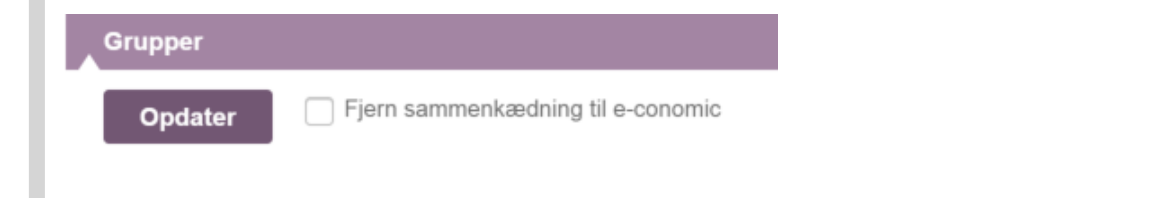

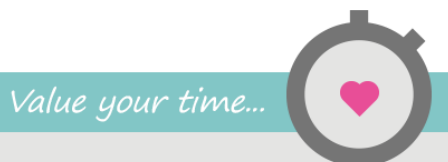

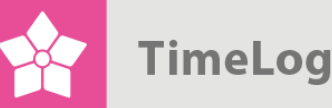

Når en kunde oprettes i e-conomic/ Reviso fra TimeLog Project, så er det ikke alle data, der kan overføres fra kundekortet i TimeLog Project. Følgende e-conomic/ Reviso data overføres eller opdateres *ikke* fra kundekortet i TimeLog Project:

- Debitorgruppe
- Betalingsbetingelser
- Momskode (momszone)
- Skabelonsamling

Når en ny kunde oprettes i e-conomic/ Reviso fra TimeLog Project, bruges standardværdier for debitorgruppe, betalingsbetingelser, momskode og skabelonsamling fra opsætningen af integrationen (se også **Standardværdier ved overførsel af kunder**). Disse værdier kan senere rettes i e-conomic/ Reviso uden at blive overskrevet, når kundedata opdateres fra TimeLog Project.

**Appendix A** på side 39 viser en detaljeret oversigt over sammenkædning af kundedata mellem TimeLog Project og e-conomic/ Reviso.

# 3.2 Automatisk overførsel og opdatering af kontaktpersoner

En kontaktperson, der ikke er oprettet i e-conomic/ Reviso endnu, kan overføres manuelt fra kontaktpersonkortet i TimeLog Project, men vil også blive overført automatisk, hvis der overføres en faktura, hvor kontaktpersonen er anvendt.

Opret en sammenkædning på kontaktpersonkortet i TimeLog Project ved at markere check-boksen **Sammenkæd med e-conomic/ Reviso** og tryk på **Opdater** (Figur 26 på næste side).

Første gang data om kontaktpersonen overføres oprettes en sammenkædning af kontaktpersonen i TimeLog Project og i e-conomic/ Reviso. Sammenkædning sker på baggrund af fornavn og efternavn. Efterfølgende rettelser i kontaktpersonens data i TimeLog Project overføres med det samme til e-conomic/ Reviso.

Ophæv en sammenkædning på kontaktpersonkortet i TimeLog Project ved at markere check-boksen **Fjern sammenkædning til e-conomic/ Reviso** og trykke **Opdater** (Figur 27 på næste side).

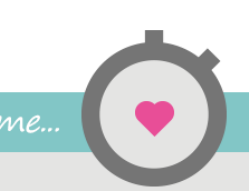

TimeLog

NB. Hvis der rettes i kontaktpersonens data i e-conomic/ Reviso, så vil rettelserne blive overskrevet, når kontaktpersonens data opdateres i TimeLog Project. Alle rettelser bør derfor foretages i TimeLog Project, hvorfra de vil blive overført til e-conomic/ Reviso.

| Figur 26<br>Overførsel og sam                                                                | menkædning af kontaktpersoner                |
|----------------------------------------------------------------------------------------------|----------------------------------------------|
| Start Kund                                                                                   | er Kontaktpersoner Relationer Opgaver Op     |
| Redigér "S<br>Fornavn(e):<br>Efternavn:<br>Jobtitel:<br>Rapporterer<br>Fødselsdag:<br>Aktiv: | il:: Vælg fra listen €                       |
| Kontaktop<br>Grupper<br>Kommenta<br>Din kommen                                               | lysninger ses@timelog.dk ar: tar:            |
| Opdate<br>Figur 27<br>Ophævelse af sam<br>Project og en konta                                | menkædning mellem en kontaktperson i TimeLog |
|                                                                                              | Kommentar:         Din kommentar:            |

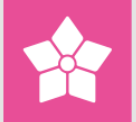

TimeLog

## 3.3 Automatisk overførsel og opdatering af medarbejdere

Når der oprettes fakturaer i TimeLog Project er det muligt at angive en medarbejder som intern reference på fakturaen. Hvis medarbejderen ikke findes i e-conomic/ Reviso med samme navn, så oprettes der automatisk en ny medarbejder i economic/ Revisos medarbejderkartotek.

Når medarbejderen overføres første gang, oprettes en sammenkædning af medarbejderen i TimeLog Project og e-conomic/ Reviso. Sammenkædningen sker på baggrund af fornavn og efternavn. Efterfølgende rettelser i medarbejderens data i TimeLog Project overføres med det samme til e-conomic/ Reviso.

NB. Hvis der rettes i medarbejderens data i e-conomic/ Reviso, så vil rettelserne blive overskrevet, når medarbejderens data opdateres i TimeLog Project. Alle rettelser bør derfor foretages i TimeLog Project, hvorfra de vil blive overført til e-conomic/ Reviso.

## 3.4 Overførsel af fakturaer og kreditnotaer

Det er muligt at overføre et ubegrænset antal fakturaer og kreditnotaer fra TimeLog Project til e-conomic/ Reviso i én omgang.

Et eksempel på en typisk proces omkring fakturering:

- 1. **Projektlederen/økonomifunktionen** bygger en faktura i TimeLog Projects fakturamodel
- 2. TimeLog Project foreslår for hver varelinje et varenummer baseret på de data, som varelinjen indeholder
- Hvis der er flere varenumre repræsenteret under en varelinje, så skal brugeren afgøre, hvilket varenummer der bruges for linjen, eller om varelinjen skal splittes i flere linjer
- 4. Projektlederen efterlader fakturaen i kladdetilstand
- Økonomifunktionen godkender fakturaen og bogfører den i TimeLog Project
- 6. Økonomifunktionen overfører alle fakturaer, som ikke tidligere er overført til e-conomic/ Reviso, hvor de oprettes i kladdetilstand og befinder sig under menupunktet Igangværende fakturaer
- 7. Økonomifunktionen tilføjer eventuelt ekstra varelinjer til fakturaen i economic/ Reviso
- 8. Økonomifunktionen bogfører og sender fakturaen til e-conomic/ Reviso

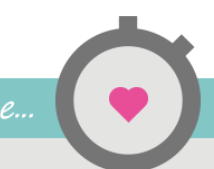

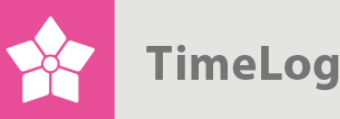

9. Økonomifunktionen afstemmer overførte fakturaer i Overfør fakturaer til e-conomic/ Reviso i TimeLog Project

#### 3.4.1 Oprettelse af en faktura

Når integrationen til e-conomic/ Reviso er aktiveret, oprettes fakturaerne i TimeLog Project, hvorfra de overføres til e-conomic/ Revisos fakturakladdeliste, Igangværende fakturaer.

Når der oprettes en fakturalinje i TimeLog Project, så skal der angives et varenummer.

For at gøre det let har TimeLog Project en rutine til at forelå varenummeret ud fra en datatype. Varenumre kan foreslås på baggrund af:

- Timepris
- Projekttype
- Projektkategori
- Fasetype
- Udgiftstype
- Supporttype (med TimeLog Help Desk)
- Supportaftale (med TimeLog Help Desk)

Eller slet og ret som et fast varenummer for alle poster af en given type (arbejde, udgifter etc.). Rutinen kan sættes op inde fra opsætningen af integrationen (se **Opsætning af standardvarenumre for TimeLog Projects datatyper**).

| i <b>gu</b><br>arer | r 28<br>numre     | e på faktura               | alinjer     |             |               |          |      |       |                        |    |
|---------------------|-------------------|----------------------------|-------------|-------------|---------------|----------|------|-------|------------------------|----|
| Faktur              | alinjer<br>Poster | Ny fakturalinje<br>Varenr. |             | Beskrivelse | Antal         | Sats     | %    | Mom   | Vælg handling<br>Beløb | OK |
| ++                  | ▶1                | 301 - Consultant F         | Consultancy |             | 14,00 timer 🔻 | 1.200,00 | 0,00 | 25,00 | 16.800,00              | ≡  |
| +                   | ▶1                | 304 - Travel time 🔻        | Travel      |             | 2,00 timer 🔻  | 1.200,00 | 0,00 | 25,00 | 2.400,00               | ≡  |
|                     | Netto             |                            |             |             |               |          |      |       | 19.200,00              |    |
|                     | Moms              |                            |             |             |               |          |      |       | 4.800,00               |    |
|                     |                   |                            |             |             |               |          |      |       |                        |    |

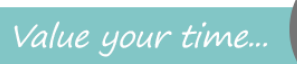

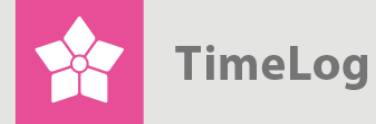

Hvis man prøver at samle data med forskellige varenumre på en og samme fakturalinje, så opstår en konflikt, som brugeren vil blive bedt om at løse.

#### Figur 29

Varenummerkonflikt på en sammenlagt fakturalinje

| urannjer     |              |                         | https://app1.timelog.com                      | /coltest/Pages/Invoicing/ProductNoConflickPop |
|--------------|--------------|-------------------------|-----------------------------------------------|-----------------------------------------------|
| Poster       | Varenr.      |                         |                                               |                                               |
|              | Løs          | 0002 Website developme  | Løs varenummerkonfli                          | kt                                            |
| Netto        |              |                         | <ul> <li>Opdel i seperate faktural</li> </ul> | linjer efter varenummer                       |
| Moms         |              |                         | O Anvend eksisterende:                        | 301 - Consultant hours                        |
| Til betaling | (DKK)        |                         | Tildel nyt:                                   | Vælg venligst et varenummer 🔻                 |
| _            |              |                         |                                               |                                               |
| Gem          | Vis udskrift | Inkluder fakturaspecifi | OK Annullér                                   |                                               |
| Visning      |              |                         |                                               |                                               |

#### 3.4.2 Overførsel af en faktura

Når en fakturaen er bogført, kan den overføres til e-conomic/ Reviso – enten enkeltvis i forbindelse med bogføring eller samlet fx i forbindelse med månedsfakturering.

For overførsel af den netop bogførte faktura klikkes på genvejen **Overfør fakturaer til e-conomic/ Reviso** (Figur 30 på næste side), hvorefter siden åbnes med den aktuelle faktura valgt på forhånd (Figur 31 på næste side). Da fakturaen allerede er valgt, skal der blot klikkes på **Overfør**.

NB. Få vist enten ikke tidligere overførte fakturaer eller tidligere overførte fakturaer. Sidstnævnte anvendes, hvis en allerede overført faktura skal overføres igen. Følg fremdriften ved at flytte radioknappen og trykke på Vis, indtil listen under ikke-overførte fakturaer er tom.

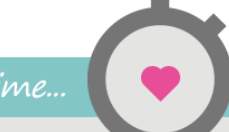

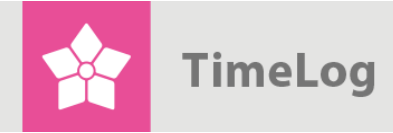

| akturanr. 0                          | 003                                |                 |                         |                                  |               |              |      |                                                          | 4 📽 🎎 🚳 |
|--------------------------------------|------------------------------------|-----------------|-------------------------|----------------------------------|---------------|--------------|------|----------------------------------------------------------|---------|
| -aktura Kreditnota                   | Rykker                             |                 |                         |                                  |               |              |      | Nu faktura                                               |         |
| Fakturanr.:                          | 0003                               |                 | Projekt:                | Website developme                | nt            |              |      | Krediter denne faktura                                   |         |
| Kunde:                               | SOS                                |                 | Projektnr.:             | 0002                             |               |              |      | Ryk for denne faktura                                    |         |
| Faktureringsadresse:<br>Fakturadato: | Brug kundens adresse<br>20-02-2015 |                 | Kundens ref.:           |                                  |               |              |      | <ul> <li>Overfør fakturaer til E-<br/>conomic</li> </ul> |         |
| Afdeling:                            | » R&D                              |                 |                         |                                  |               |              |      | Durman                                                   |         |
|                                      |                                    |                 |                         |                                  |               |              |      |                                                          |         |
|                                      | Overfør faktu                      | uraer til e-    | conomic                 |                                  |               |              |      |                                                          |         |
|                                      | Visning                            |                 |                         | Visningsmul                      | igheder       |              |      |                                                          |         |
|                                      | Kunde:                             | Vælg kunde      | • ①                     | Vis kun ikke                     | -overførte fa | kturaer      |      |                                                          |         |
|                                      | Afdeling:                          | Vælg afdeling   | •                       | O Vis kun tidli                  | gere overfør  | te fakturaer |      |                                                          |         |
|                                      | Fakturatype:                       | Vælg fakturaty  | De 🔹                    | <ul> <li>Vis kun igno</li> </ul> | orerede fakt  | iraer        |      |                                                          |         |
|                                      | Standardperiode:                   | Vælg periode    | •                       |                                  |               |              |      |                                                          |         |
|                                      | Periode:                           |                 | 28-02-2015              |                                  |               |              |      |                                                          |         |
|                                      | Friteleterening                    |                 |                         |                                  |               |              |      |                                                          |         |
|                                      | Fntekstsøgning.                    | Søg på fakturan | . kundenr. og kundenavr | 1                                |               |              |      |                                                          |         |
|                                      |                                    | Vie             | .,                      |                                  |               |              |      |                                                          |         |
|                                      |                                    |                 |                         |                                  |               |              |      |                                                          |         |
|                                      |                                    |                 |                         |                                  |               |              |      |                                                          |         |
|                                      | Ikke-tidligere overførte           | fakturaer (1)   |                         |                                  |               |              |      |                                                          |         |
|                                      |                                    |                 | TimeLog Projekt         |                                  |               |              |      |                                                          |         |
|                                      |                                    | Kunde           | Overskint               | ype Dato                         | -             | Delivo       | (NI- |                                                          |         |
|                                      | 0003 SOS                           | test o          | mkontering Fakt         | ura 20-02-2015                   | DKK           | 19.200.00    |      |                                                          |         |

Hvis en overførsel fejler (fx fordi et varenummer i TimeLog Project ikke findes i economic/ Reviso), så forbliver fakturaen i listen over ikke-overførte fakturaer og markeres med en rød signallampe i venstre side. Klik på signallampen for at åbne integrationsloggen, hvor problemet kan afdækkes, hvorefter nødvendige skridt kan tages (Figur 32 på næste side).

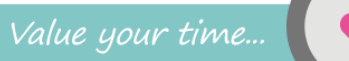

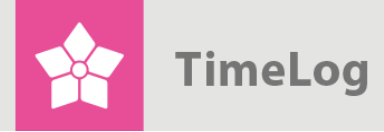

## Figur 32

## Fejl i overførsel af faktura

| A<br>S<br>P | funde:<br>iddeling:<br>iakturatype:<br>standardperioo<br>Periode:<br>iritekstsøgning | Vælg ki<br>Vælg a<br>Vælg fa<br>I-1-201<br>p:<br>Søg på fa | unde                                                                        | O                                      | <ul> <li>Vis kun ikke</li> <li>Vis kun tidli</li> <li>Vis kun igno</li> </ul> | -overførte I    | akturaer<br>rte fakturaer<br>uraer |     |       |                     |
|-------------|--------------------------------------------------------------------------------------|------------------------------------------------------------|-----------------------------------------------------------------------------|----------------------------------------|-------------------------------------------------------------------------------|-----------------|------------------------------------|-----|-------|---------------------|
| kke-t       | tidligere ov                                                                         | erførte fakturaer (3)                                      | )                                                                           |                                        |                                                                               |                 |                                    |     |       |                     |
| kke-t       | tidligere ov                                                                         | erførte fakturaer (3                                       | )<br>TimeLog Pr                                                             | ojekt                                  | _                                                                             |                 |                                    | _   |       | e-conomic           |
| kke-t       | tidligere ov<br>Nr.                                                                  | erførte fakturaer (3)<br>Kunde                             | TimeLog Pr<br>Overskrift                                                    | ojekt<br>Type                          | Dato                                                                          | a               | Beløb                              | Nr. | Kunde | e-conomic<br>Status |
| kke-t       | tidligere ov<br>Nr.<br>F1512990                                                      | erførte fakturaer (3)<br>Kunde<br>Kebenhavns Kom           | TimeLog Pr<br>Overskrift<br>Konsulentydelser, jan                           | ojekt<br>Type<br>Faktura               | Dato<br>31-01-2015                                                            | =<br>DKK        | Beløb<br>4.675,00                  | Nr. | Kunde | e-conomic<br>Status |
| kke-t       | tidligere ov<br>Nr.<br>F1512990<br>F1513117                                          | Kunde<br>Kobenhavns Kom<br>Accountor Group                 | TimeLog Pr<br>Overskrift<br>Konsulentydelser, jan<br>Credit of Items on Inv | ojekt<br>Type<br>Faktura<br>Kreditnota | Dato<br>31-01-2015<br>31-01-2015                                              | =<br>DKK<br>EUR | Beløb<br>4.675,00<br>-9.618,00     | Nr. | Kunde | e-conomic<br>Status |

| isning<br>tegration:<br>ransaktionsnr.:                        | e-conomic                 |                                  | •             | Visningsmulig<br>Vis igangvære<br>Vis fejlbehæft | heder<br>ende transaktio<br>ede transaktior | ner       |  |
|----------------------------------------------------------------|---------------------------|----------------------------------|---------------|--------------------------------------------------|---------------------------------------------|-----------|--|
| andardperiode:                                                 | År til dato               |                                  | •             | Vis delvist fejl<br>Vis afsluttede               | behæftede tran<br>transaktioner             | saktioner |  |
| riode:                                                         | 1-1-2015                  | 25-2-2015                        | <b>•</b>      |                                                  |                                             |           |  |
|                                                                | Vis                       |                                  |               |                                                  |                                             |           |  |
| Ikke alle transak<br>In de første 500 trans<br>Iktioner (1025) | Vis<br>tioner bliver vist | s <b>t</b><br>nedenfor. Du kan i | ændre filtere | et hvis du vil se andre tra                      | nsaktioner.                                 |           |  |

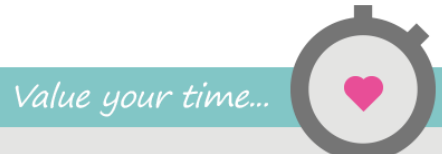

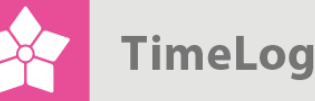

Når fakturaerne er overført til e-conomic/ Reviso, kan man vælge at få vist alle tidligere overførte fakturaer (Figur 33). I venstre side vises alle bogførte fakturaer i TimeLog Project inden for den valgte visning. I højre side vises den tilhørende faktura i e-conomic/ Reviso. Dermed bliver det muligt at afstemme fakturabeløb, valuta, status samt fakturanumre.

Det er også denne visning, der gør det enkelt at finde tilbage til den faktura i TimeLog Project, som ligger til grund for fakturaen i e-conomic/ Reviso.

Hvis en faktura ved en fejl er blevet slettet i e-conomic/ Reviso, så kan det også lade sig gøre at genoverføre fakturaen fra denne visning i TimeLog Project.

#### Figur 33

Afstemning af fakturaer

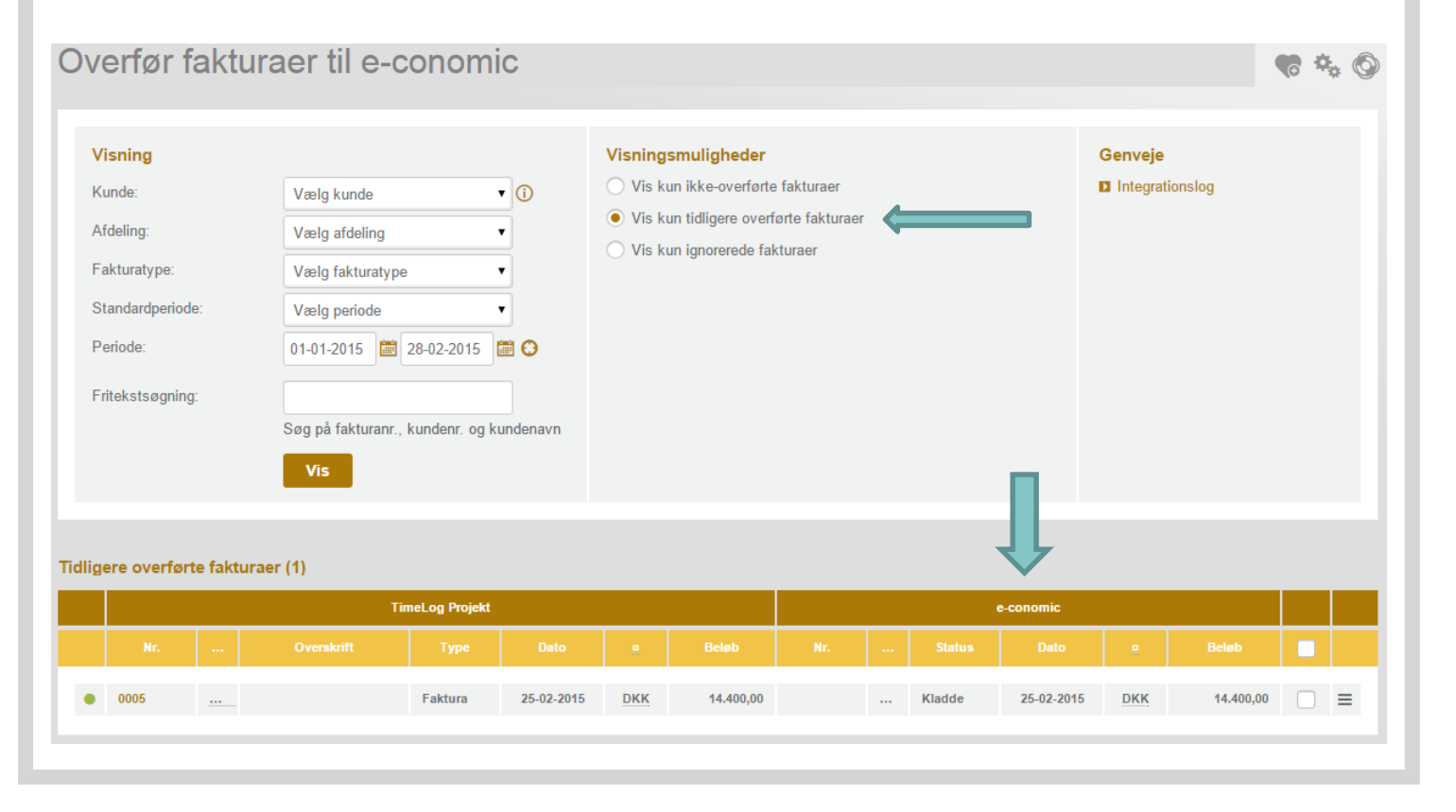

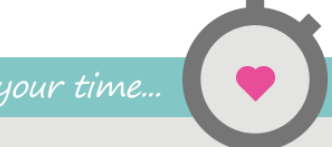

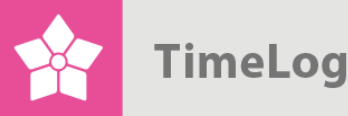

## 3.5 Overførsel af projekter

Det er muligt at få overført projekter fra TimeLog Project over i e-conomic/ Reviso. I kan dog kun gøre brug af funktionen, hvis I har modulet **Projekter** aktiveret i e-conomic/ Reviso.

Når funktionen er aktiveret i e-conomic/ Reviso, skal du gå ind i opsætningen af integrationen i TimeLog Project (**Systemadministration ->Integrationer & API -> Standardintegrationer -> e-conomic/ Reviso**). Her skal du vælge en projektgruppe, der skal bruges ved overførsel af projekter. Denne skal sættes, da e-conomic/ Reviso kræver den for at kunne oprette et projekt.

#### Figur 34

Her vælges hvilken projektgruppe, der skal bruges ved overførsel af projekter til e-conomic/ Reviso

| Overfør projekter fra TimeLog Project til e-conomic                                                                                                    | • Overlør projekter fra TimeLog Project in e-conomic | Standard værdier | ved overførsel af proje | ect |
|----------------------------------------------------------------------------------------------------|------------------------------------------------------|------------------|-------------------------|-----|
| Når du opretter et project i TimeLog Project, bliver<br>projektet automatisk overført til e-conomic. Du kan<br>kun bruge denne funktion, hvis du har aktiveret<br>projekt modulet i e-conomic. |                                                      | Projektgruppe:   | Customer<br>Gem         | T   |
|                                                                                                    |                                                      |                  |                         |     |

Herefter vil projekter automatisk blive overført fra TimeLog Project til e-conomic/ Reviso, når der oprettes et nyt projekt både på normal vis og via QuickCreate projekt i TimeLog Project.

Er kunde og/eller kontaktperson på projektet ikke oprettet i e-conomic/ Reviso, oprettes de automatisk, hvis det er slået til i integrationskonfigurationen. Er det ikke slået til, og kunde eller kontakt ikke findes, vil overførsel af projektet fejle med en besked om, at kunde/kontakt ikke findes, og at projektet ikke er overført. I kan så manuelt gå ind på kundestamkortet og kontaktpersonen i TimeLog Project og vælge at overføre kunde og kontaktperson. Derefter kan projektet overføres.

Fejlbeskeder vil som altid kunne ses i rapporten **Integrationslog**, som findes under **Rapporter -> Integration & Import/Eksport**.

Opdateres projektet vil opdateringer blive overført til e-conomic/ Reviso med det samme. Vær opmærksom på, at der ikke overføres noget projektdata fra e-conomic/ Reviso tilbage til TimeLog Project.

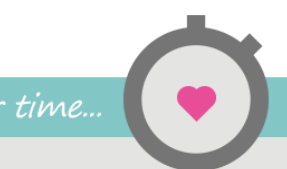

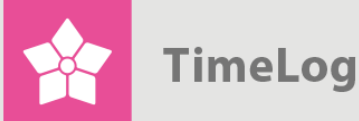

Data der overføres til projekter i e-conomic/ Reviso er:

- TimeLog Project projektnummer: I e-conomic/ Reviso må det kun være tal.
   Findes der andre tegn i TimeLog Projects projektnummer, fjernes de, og de resterende tal bruges som projektnummer i e-conomic/ Reviso
- TimeLog Project projektbeskrivelse: Overføres til e-conomic/ Reviso
   projektbeskrivelse
- TimeLog Project projektnavn: Overføres til e-conomic/ Reviso projektnavn

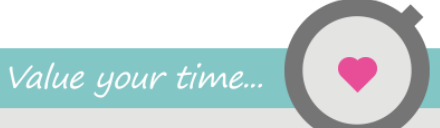

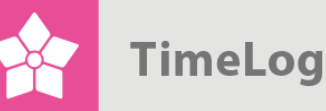

## Appendix A

Sammenhæng mellem kundedata i TimeLog Project og e-conomic/ Reviso. Nedenstående figur viser, hvordan data i TimeLog Project korresponderer med economic/ Reviso.

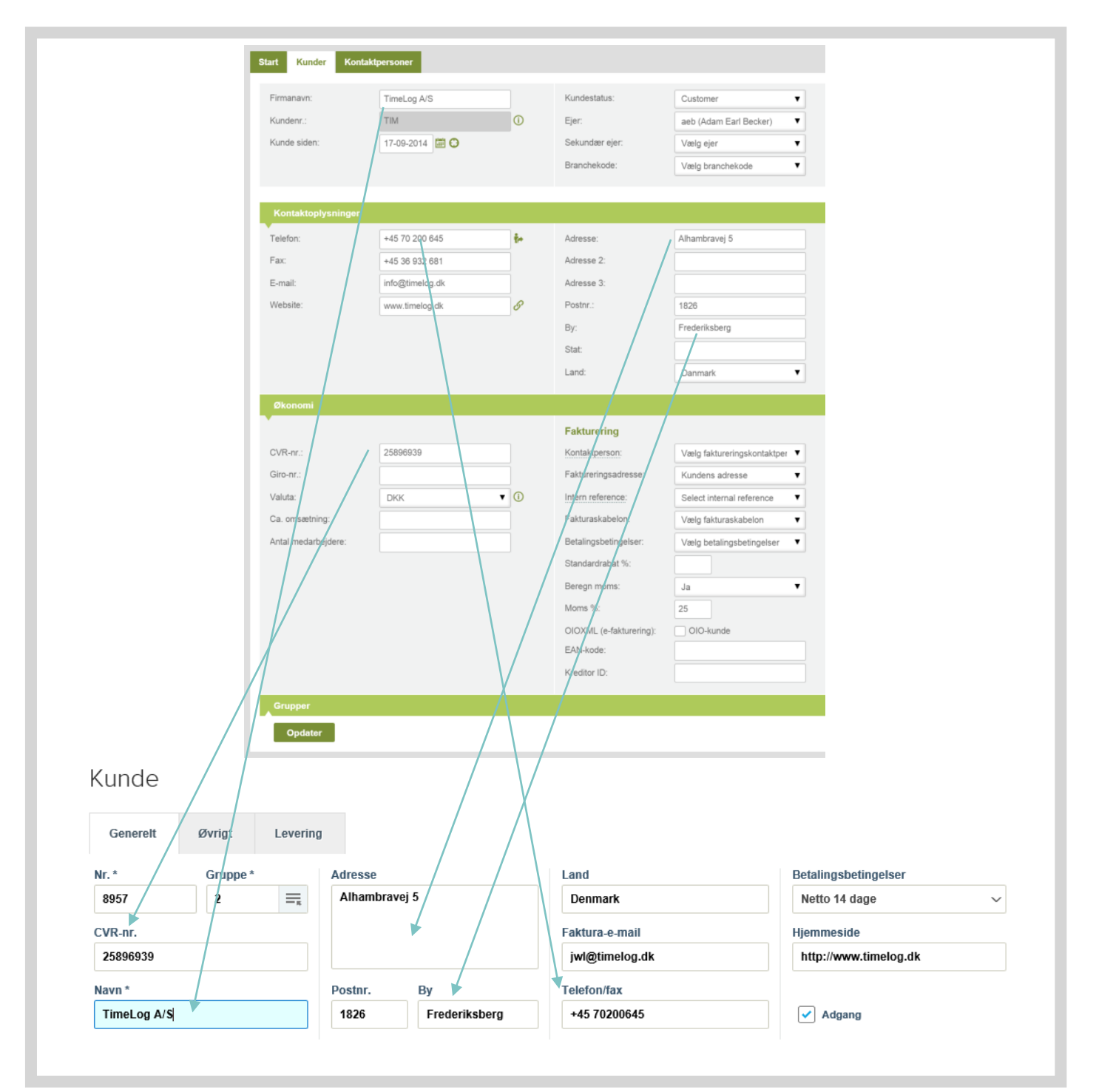

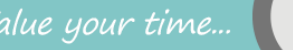